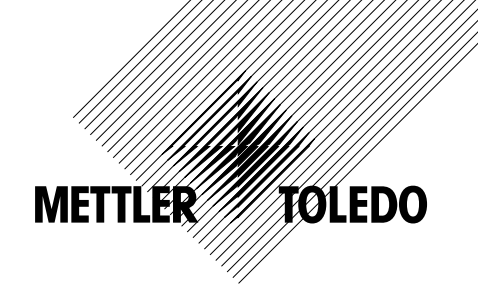

# Operation Manual Multi-parameter Transmitter M200

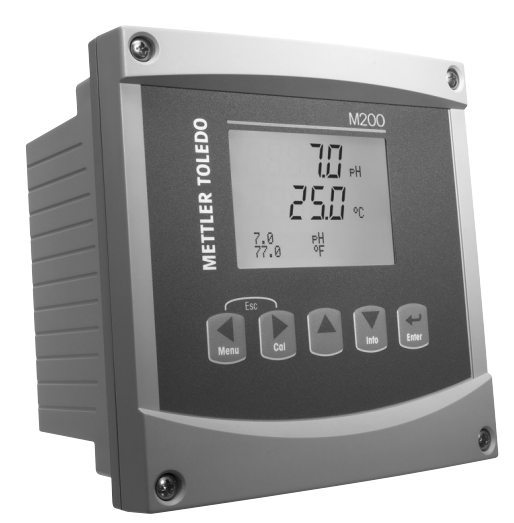

#### 2

# Operation Manual Multi-parameter Transmitter M200

# Content

| 1 | Introdu       | uction                                                                                        | 7          |
|---|---------------|-----------------------------------------------------------------------------------------------|------------|
| 2 | Safety        | instructions                                                                                  | 7          |
|   | 2.1           | Definition of Equipment and Documentation Symbols and Designations                            | 7          |
| • | Z.Z           |                                                                                               |            |
| 3 |               | Overview 1/4DIN                                                                               |            |
|   | 3.1           |                                                                                               |            |
|   | 3.Z           | Overview 1/2DIN                                                                               | e          |
|   | 3.3           |                                                                                               | IC         |
|   |               |                                                                                               | IC         |
|   |               | 3.3.2 Novigating the Manu Tree                                                                | IC         |
|   |               |                                                                                               | 11         |
|   |               | 3.3.2.2 Escupe<br>3.3.2.3 Enter                                                               | ' !<br>1 1 |
|   |               | 3.3.2.0 Enter                                                                                 | יי<br>וו   |
|   |               | 3.3.2.5 Collibration Mode                                                                     | i i        |
|   |               |                                                                                               |            |
|   |               | 3.3.3 Naviaation of Data Entry Fields                                                         | i i        |
|   |               | 3.3.4 Entry of Data Values Selection of Data Entry Options                                    | i          |
|   |               | 3.3.5 Navigation with 1 in Display                                                            | 12         |
|   |               | 3.3.6 "Save changes" Dialog                                                                   | 12<br>12   |
|   |               | 3 3 7 Security Presswords                                                                     | 12         |
|   | 34            |                                                                                               | 12         |
| 4 | Install       | ntion instruction                                                                             | 13         |
| - | 113iun<br>4 1 | Unnacking and Inspection of Fauinment                                                         | 13         |
|   | 4.7           | Installation – 1/ADIN Models                                                                  | 13         |
|   | 7.2           | 4.2.1 1/4DIN Version – Dimension Drawings                                                     | 13         |
|   |               | 4.2.2 Installation Procedure = 1/ADIN Models                                                  | 12         |
|   | 43            | Installation – 1/2DIN Models                                                                  | 15         |
|   |               | 4.3.1 1/2DIN Version – Dimension Drawings                                                     | 15         |
|   |               | 4.3.2 1/2DIN Version - Pipe Mounting                                                          | 15         |
|   |               | 4.3.3 Installation Procedure – 1/2DIN Models                                                  | 16         |
|   | 4.4           | Connection of Power Supply                                                                    | 18         |
|   |               | 4.4.1 1/4DIN Housing (Panel Mount)                                                            | 18         |
|   |               | 4.4.2 1/2DIN Housing (Wall Mount)                                                             | 19         |
|   | 4.5           | Connector Terminal Definition                                                                 | 20         |
|   |               | 4.5.1 TB1 and TB2 for 1/2DIN and 1/4DIN Versions                                              | 20         |
|   |               | 4.5.2 TB3/TB4* – pH, ORP, Dissolved Oxygen, Ozone and 4-Electrode Conductivity Sensor         | 20         |
|   |               | 4.5.3 TB3/TB4 – 2-electrode Conductivity Sensor                                               | 21         |
|   | 4.6           | Assembling of Sensor and Cable                                                                | 22         |
|   |               | 4.6.1 Connection of Sensors for pH, ORP, Dissolved Oxygen, Ozone and 4-electrode Conductivity | 22         |
|   |               | 4.6.2 AK9 Cable Assignment                                                                    | 22         |
| 5 | Placin        | g transmitter in, or Out of Service                                                           | 23         |
|   | 5.1           | Placing Transmitter in Service                                                                | 23         |
|   | 5.2           | Placing Transmitter Out of Service                                                            | 23         |
| 6 | Quick         | Setup                                                                                         | 24         |
| 7 | Senso         | r Calibration                                                                                 | 25         |
|   | 7.1           | Enter Calibration Mode                                                                        | 25         |
|   | 7.2           | Conductivity/Resistivity Calibration                                                          | 25         |
|   |               | 7.2.1 One-point Sensor Calibration                                                            | 26         |
|   |               | 7.2.2 Two-point Sensor Calibration (4-electrode Sensors only)                                 | 26         |
|   |               | 7.2.3 Process Calibration                                                                     | 27         |
|   | 7.3           | Oxygen Calibration                                                                            | 28         |
|   |               | 7.3.1 One-Point Sensor Calibration                                                            | 28         |
|   |               | 7.3.2 Process Calibration                                                                     | 28         |
|   | 7.4           | pH Calibration                                                                                | 29         |
|   |               | 7.4.1 One-Point Calibration                                                                   | 29         |
|   |               | 7.4.1.1 Auto Mode                                                                             | 29         |
|   |               | 7.4.1.2 Manual mode                                                                           | 30         |
|   |               | 7.4.2 Two-Point Calibration                                                                   | 30         |
|   |               | 7.4.2.1 Auto Mode                                                                             | 30         |
|   |               | 7.4.2.2 Manual Mode                                                                           | 31         |
|   |               | 7.4.3 Process Calibration                                                                     | 31         |
|   | 7.5           | ORP Calibration                                                                               | 32         |
|   |               | 7.5.1 One-Point Calibration                                                                   | 32         |

|    | 7.0    |                                                                    | 20 |
|----|--------|--------------------------------------------------------------------|----|
|    | 7.6    | Uzone Calibration                                                  | 32 |
|    |        | 7.6.1 Une-Point ZeroPt Calibration                                 | 32 |
|    |        | 7.6.2 Process Calibration                                          | 33 |
|    | 1.1    | Sensor verification                                                | 33 |
| 8  | Config | guration                                                           | 34 |
|    | 8.1    | Enter Configuration Mode                                           | 34 |
|    | 8.2    |                                                                    | 34 |
|    |        | 8.2.1 Channel Setup                                                | 34 |
|    |        | 8.2.2 Derived Measurements                                         | 35 |
|    |        | 8.2.2.1 % Rejection measurement                                    | 35 |
|    |        | 8.2.2.2 Calculated pH (Power Plant Applications only)              | 36 |
|    |        | 8.2.2.3 Calculated CO <sub>2</sub> (Power Plant Applications only) | 36 |
|    |        | 8.2.3 Parameter Related Settings                                   | 36 |
|    |        | 8.2.3.1 Conductivity/Temperature Compensation                      | 37 |
|    |        | 8.2.3.2 pH Parameters                                              | 38 |
|    |        | 8.2.3.3 Dissolved Oxygen Parameters                                | 38 |
|    |        | 8.2.4 Set Averaging                                                | 39 |
|    | 8.3    | Analog Outputs                                                     | 40 |
|    | 8.4    | Setpoints                                                          | 41 |
|    | 8.5    |                                                                    | 42 |
|    |        | 8.5.1 Alarm                                                        | 42 |
|    |        | 8.5.2 Clean                                                        | 43 |
|    | 8.6    | Display                                                            | 43 |
|    |        | 8.6.1 Measurement                                                  | 43 |
|    |        | 8.6.2 Resolution                                                   | 44 |
|    |        | 8.6.3 Backlight                                                    | 44 |
|    |        | 8.6.4 Name                                                         | 44 |
|    | 8.7    | Hold Analog Outputs                                                | 45 |
| 9  | Syster | m                                                                  | 46 |
|    | 9.1    | Set Language                                                       | 46 |
|    | 9.2    | USB                                                                | 46 |
|    | 9.3    | Passwords                                                          | 47 |
|    |        | 9.3.1 Changing Passwords                                           | 47 |
|    |        | 9.3.2 Configuring Menu Access for Operator                         | 47 |
|    | 9.4    | Set/Clear Lockout                                                  | 48 |
|    | 9.5    | Reset                                                              | 48 |
|    |        | 9.5.1 Reset System                                                 | 48 |
|    |        | 9.5.2 Reset Analog Calibration                                     | 48 |
| 10 | Servio | Ce                                                                 | 49 |
|    | 10.1   | Diagnostics                                                        | 49 |
|    |        | 10.1.1 Model/Software Revision                                     | 49 |
|    |        | 10.1.2 Digital Input                                               | 49 |
|    |        | 10.1.3 Display                                                     | 50 |
|    |        | 10.1.4 Keypad                                                      | 50 |
|    |        | 10.1.5 Memory                                                      | 50 |
|    |        | 10.1.6 Set Relay                                                   | 50 |
|    |        | 10.1.7 Read Relays                                                 | 51 |
|    |        | 10.1.8 Set Analog Outputs                                          | 51 |
|    |        | 10.1.9 Read Analog Outputs                                         | 51 |
|    | 10.2   | Calibrate                                                          | 51 |
|    |        | 10.2.1 Calibrate Analog                                            | 52 |
|    |        | 10.2.2 Calibrate Unlock                                            | 52 |
|    | 10.3   | Tech Service                                                       | 52 |
| 11 | Info _ |                                                                    | 53 |
|    | 11.1   | Messages                                                           | 53 |
|    | 11.2   | Calibration Data                                                   | 53 |
|    | 11.3   | Model/Software Revision                                            | 54 |
|    | 11.4   | Sensor Info                                                        | 54 |
| 12 | Maint  | enance                                                             | 55 |
|    | 12.1   | Front Panel Cleaning                                               | 55 |
| 13 | Troub  | leshooting                                                         | 56 |
| -  | 13.1   | Cond (Resistivity) Error Messages / Warning- and Alarm List        | 57 |
|    | 13.2   | Oxygen Error Messages / Warning- and Alarm List                    | 57 |
|    | 13.3   | pH Error Messages / Warning- and Alarm List                        | 57 |
|    | 13.4   | ORP Error Messages / Warning- and Alarm List                       | 58 |
|    |        |                                                                    |    |

|    | 13.5           | Warning- and Alarm Indication on the Display        | 58 |
|----|----------------|-----------------------------------------------------|----|
|    |                | 13.5.1 Warning Indication                           | 58 |
|    |                | 13.5.2 Alarm Indication                             | 58 |
| 14 | Acces          | sories and Spare Parts                              | 59 |
| 15 | Speci          | fications                                           | 60 |
| -  | 15.1           | General Specifications                              | 60 |
|    | 15.2           | Electrical Specifications                           | 62 |
|    | 15.3           | Mechanical Specifications                           | 62 |
|    |                | 15.3.1 Mechanical Specifications for 1/2DIN Version |    |
|    |                | 15.3.2 Mechanical Specifications for 1/4DIN Version | 63 |
|    | 15.4           | Environmental Specifications                        | 63 |
| 16 | Default Tables |                                                     | 64 |
|    | 16.1           | M200 (1-channel Version)                            |    |
|    | 16.2           | M200 (2-channel Version)                            | 65 |
|    | 16.3           | Parameter Related Values                            | 67 |
|    |                | 16.3.1 Conductivity                                 | 67 |
|    |                | 16.3.2 Oxygen                                       | 68 |
|    |                | 16.3.3 pH                                           | 69 |
|    |                | 16.3.4 ORP                                          | 70 |
|    |                | 16.3.5 Ozone                                        | 70 |
| 17 | Warra          | inty                                                | 71 |
| 18 | Certif         | icate                                               | 72 |
| 19 | Buffer         | Tables                                              | 73 |
|    | 19.1           | Mettler-9                                           | 73 |
|    | 19.2           | Mettler-10                                          | 73 |
|    | 19.3           | NIST Technical Buffers                              | 74 |
|    | 19.4           | NIST Standard Buffers (DIN 19266: 2000–01)          | 74 |
|    | 19.5           | Hach Buffers                                        | 75 |
|    | 19.6           | Ciba (94) Buffers                                   | 75 |
|    | 19.7           | 19.7 Merck Titrisole, Riedel-de-Haën Fixanale       |    |
|    | 19.8           | WTW Buffers                                         | 76 |
|    |                |                                                     |    |

#### 1 Introduction

Statement of Intended Use – The M200 multi-parameter transmitter is a 1- or 2-channel online process instrument for measuring various properties of fluids. These include Conductivity/ Resistivity, Dissolved Oxygen, pH, ORP and Ozone. It will interface with a variety of different Mettler-Toledo sensors, which connect to the transmitter using cables of varied lengths.

A large four line backlit Liquid Crystal Display conveys measuring data and setup information. The menu structure allows the operator to modify all operational parameters by using keys on the front panel. A menu-lockout feature, with password protection, is available to prevent the unauthorized use of the meter. The M200 multi-parameter transmitter can be configured to use its 2 (4 on 2-channel version) analog and/or 2 relay outputs for process control.

The M200 multi-parameter transmitter is equipped with a USB communication interface. This interface provides real-time data output and complete instrument configuration capabilities for central monitoring via Personal Computer (PC).

This manual applies for all available M200 transmitters as follows:

- Multi-parameter 2-channel version
- Multi-parameter 1-channel version

The print screen images in this manual have a general explaining character and can differ from the real display in your transmitter.

#### 2 Safety instructions

This manual includes safety information with the following designations and formats.

#### 2.1 **Definition of Equipment and Documentation Symbols** and Designations

WARNING: POTENTIAL FOR PERSONAL INJURY.

**CAUTION:** possible instrument damage or malfunction.

NOTE: Important operating information.

On the transmitter or in this manual text indicates: Caution and/or other possible hazard including risk of electric shock (refer to accompanying documents).

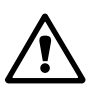

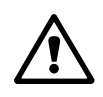

The following is a list of general safety instructions and warnings. Failure to adhere to these instructions can result in damage to the equipment and/or personal injury to the operator.

- The M200 transmitter should be installed and operated only by personnel familiar with the transmitter and who are qualified for such work.
- The M200 transmitter must only be operated under the specified operating conditions (see section 15 "Specifications").
- Repair of the M200 transmitter must be performed by authorized, trained personnel only.
- With the exception of routine maintenance, cleaning procedures or fuse replacement, as described in this manual, the M200 transmitter must not be tampered with or altered in any manner.
- Mettler-Toledo accepts no responsibility for damage caused by unauthorized modifications to the transmitter.
- Follow all warnings, cautions, and instructions indicated on and supplied with this product.
- Install equipment as specified in this instruction manual. Follow appropriate local and national codes.
- Protective covers must be in place at all times during normal operation.
- If this equipment is used in a manner not specified by the manufacturer, the protection provided by it against hazards may be impaired.

#### WARNINGS:

Installation of cable connections and servicing of this product require access to shock hazard voltage levels.

Main power and relay contacts wired to separate power source must be disconnected before servicing.

Switch or circuit breaker shall be in close proximity to the equipment and within easy reach of the OPERATOR; it shall be marked as the disconnecting device for the equipment. Main power must employ a switch or circuit breaker as the disconnecting device for the

equipment.

Electrical installation must be in accordance with the National Electrical Code and/or any other applicable national or local codes.

**NOTE: RELAY CONTROL ACTION:** the M200 transmitter relays will always de-energize on loss of power, equivalent to normal state, regardless of relay state setting for powered operation. Configure any control system using these relays with fail-safe logic accordingly.

**NOTE: PROCESS UPSETS:** Because process and safety conditions may depend on consistent operation of this transmitter, provide appropriate means to maintain operation during sensor cleaning, replacement or sensor or instrument calibration.

# 2.2 Correct Disposal of the Unit

When the transmitter is finally removed from service, observe all local environmental regulations for proper disposal.

# 3 Unit Overview

M200 models are available in both a 1/4DIN and 1/2DIN case size. The 1/4DIN is a panelmount only design and the 1/2DIN models provide an integral IP65 housing for wall-, or pipemount.

3.1 Overview 1/4DIN

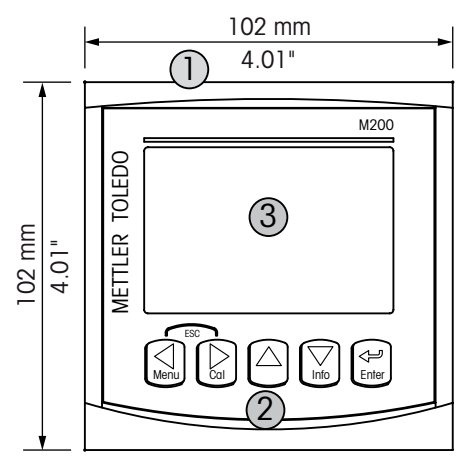

1 - Hard Polycarbonate case

2 - Five Tactile-Feedback Navigation Keys

3 – Four-line LC Display

4 – Power Supply Terminals

3.2 Overview 1/2DIN

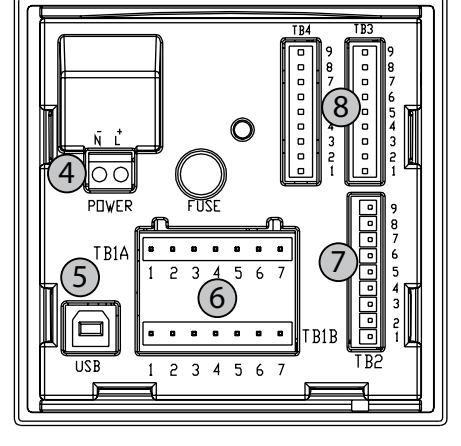

- 5 USB Interface Port
- 6 Relay Output Terminals
- 7 Analog Output/Digital Input Terminals
- 8 Sensor Input Terminals

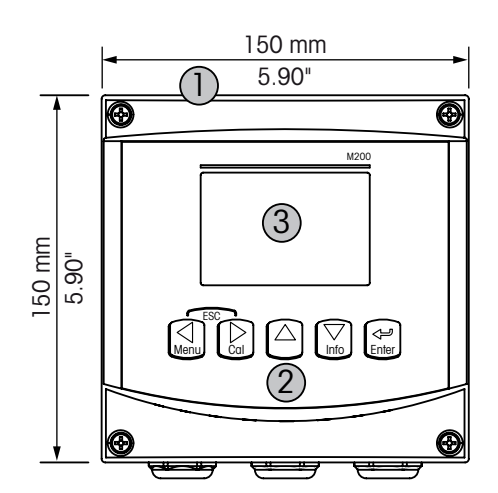

1 - Hard Polycarbonate case

2 – Five Tactile-Feedback Navigation Keys

- 3 Four-line LC Display
- 4 Power Supply Terminals

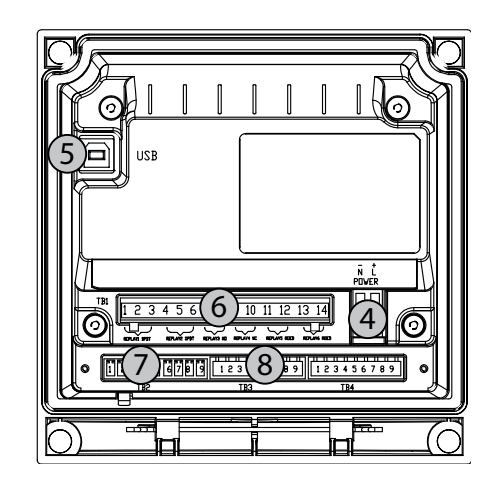

- 5 USB Interface Port
- 6 Relay Output Terminals
- 7 Analog Output/Digital Input Terminals
- $8-Sensor \ Input \ Terminals$

9

# 3.3 Control/Navigation Keys

### 3.3.1 Menu Structure

Below is the structure of the M200 menu tree:

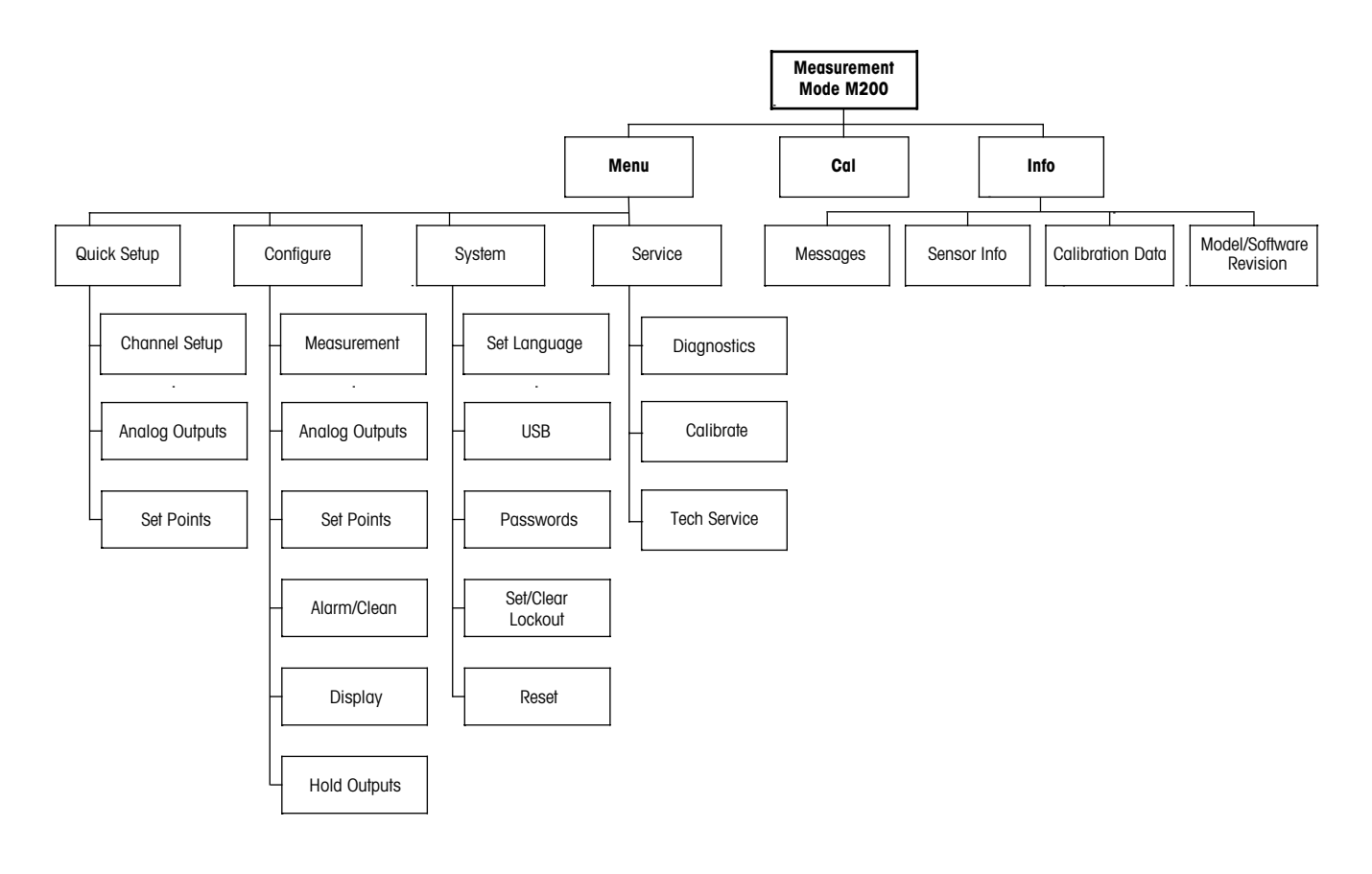

### 3.3.2 Navigation Keys

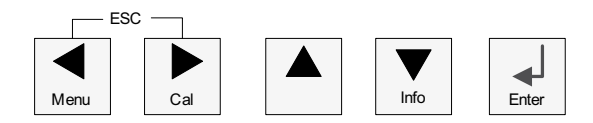

### 3.3.2.1 Navigating the Menu Tree

Enter the desired main Menu branch with the  $\blacktriangleleft \triangleright$  or  $\triangledown$  keys. Use the  $\blacktriangle$  and  $\triangledown$  keys to navigate through the selected Menu branch.

**NOTE:** In order to back up one menu page, without escaping to the measurement mode, move the cursor under the UP Arrow character (1) at the bottom right of the display screen and press [Enter].

 $\zeta \overline{f}$ 

#### 3.3.2.2 Escape

Press the ◀ and ► key simultaneously (escape) to return to the Measurement mode.

### 3.3.2.3 Enter

Use the  $\leftarrow$  key to confirm action or selections.

### 3.3.2.4 Menu

### 3.3.2.5 Calibration Mode

Press the ► key to enter Calibration Mode.

#### 3.3.2.6 Info Mode

Press the **▼** key to enter Info Mode

### 3.3.3 Navigation of Data Entry Fields

Use the  $\blacktriangleright$  key to navigate forward or the  $\blacktriangleleft$  key to navigate backwards within the changeable data entry fields of the display.

### 3.3.4 Entry of Data Values, Selection of Data Entry Options

Use the  $\blacktriangle$  key to increase or the  $\nabla$  key to decrease a digit. Use the same keys to navigate within a selection of values or options of a data entry field.

**NOTE:** Some screens require configuring multiple values via the same data field (ex: configuring multiple setpoints). Be sure to use the  $\blacktriangleright$  or  $\blacktriangleleft$  key to return to the primary field and the  $\blacktriangle$  or  $\blacktriangledown$  key to toggle between all configuration options before entering to the next display screen.

Ċ C

### 3.3.5 Navigation with 1 in Display

If a  $\uparrow$  is displayed on the bottom right hand corner of the display, you can use the  $\blacktriangleright$  or the  $\blacktriangleleft$  key to navigate to it. If you click [ENTER] you will navigate backwards through the menu (go back one screen). This can be a very useful option to move back up the menu tree without having to exit into the measuring mode and re-enter the menu.

### 3.3.6 "Save changes" Dialog

Three options are possible for the "Save changes" dialog: Yes & Exit (Save changes and exit to measuring mode), "Yes &  $\uparrow$ " (Save changes and go back one screen) and "No & Exit" (Don't save changes and exit to measuring mode). The "Yes &  $\uparrow$ " option is very useful if you want to continue configuring without having to re-enter the menu.

### 3.3.7 Security Passwords

The M200 transmitter allows a security lock-out of various menus. If the security lock-out feature of the transmitter has been enabled, a security password must be entered to allow access to the menu. See section 9.3 "System / Passwords" for more information.

# 3.4 Display

**NOTE:** In the event of an alarm or other error condition the M200 transmitter will display a flashing  $\triangle$  in the upper right corner of the display. This symbol will remain until the condition that caused it has been cleared.

**NOTE:** During calibrations, clean, Digital In with Analog Output/Relay/USB in Hold state, a flashing H will appear in the upper left corner of the display. This symbol will remain for 20 seconds until after the calibration or clean is completed. This symbol will also disappear when Digital In is deactivated.

# 4 Installation instruction

# 4.1 Unpacking and Inspection of Equipment

Inspect the shipping container. If it is damaged, contact the shipper immediately for instructions. Do not discard the box.

If there is no apparent damage, unpack the container. Be sure all items shown on the packing list are present.

If items are missing, notify your METTLER TOLEDO representative immediately.

# 4.2 Installation – 1/4DIN Models

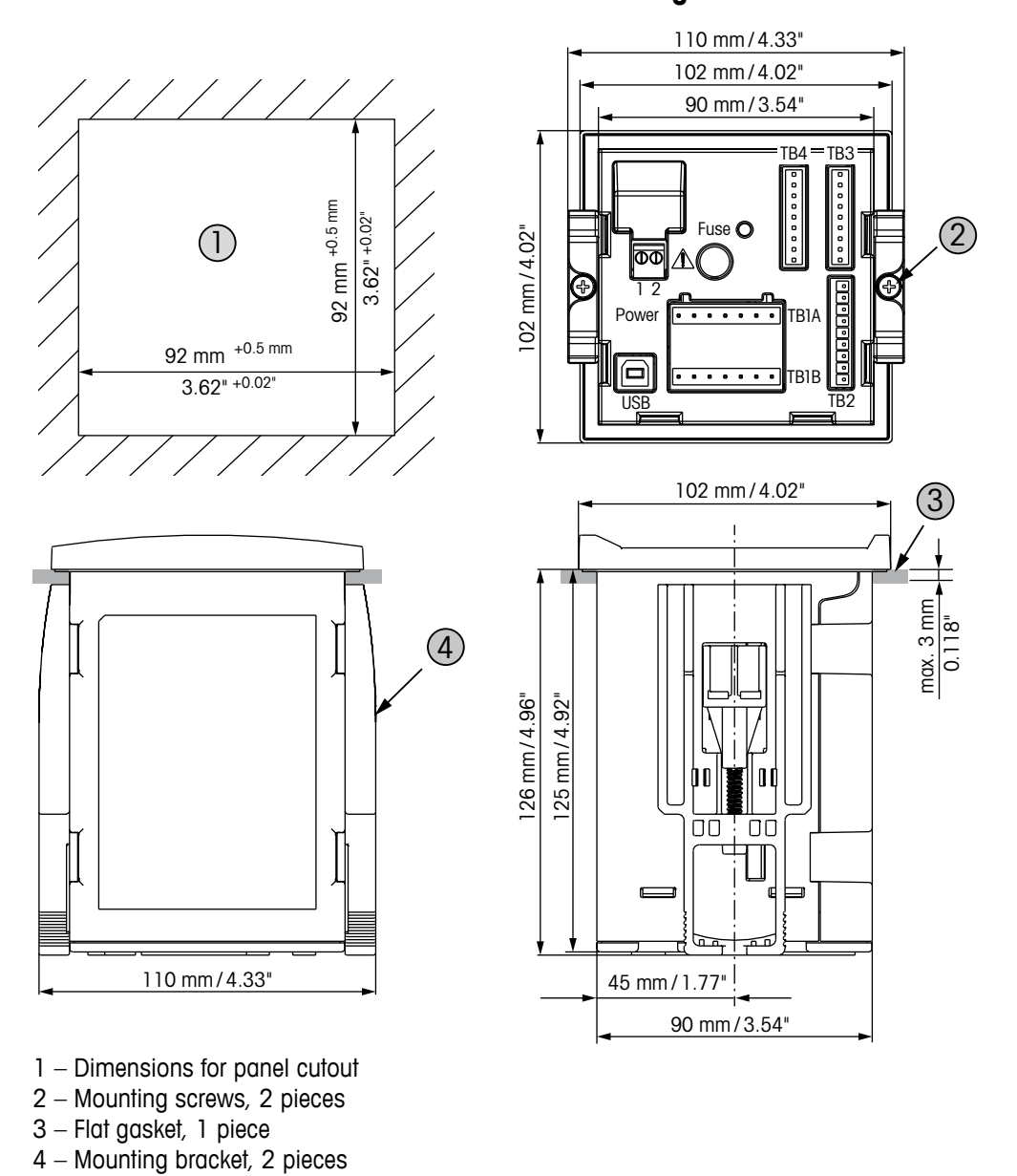

# 4.2.1 1/4DIN Version – Dimension Drawings

# 4.2.2 Installation Procedure – 1/4DIN Models

1/4DIN Model transmitters are designed for panel-mount installation only. Each transmitter is supplied with mounting hardware to provide fast and simple installation to a flat panel or flat enclosure door. To insure a good seal and maintain IP65 integrity of installation, the panel or door must be flat and have a smooth finish.

The supplied hardware consists of: Two pieces snap-on mounting brackets One piece mounting gasket seal

- Make cutout in panel. For dimensions refer to 4.2.1 "1/4DIN Version Dimension Drawings".
- Be sure surface surrounding cutout is clean, smooth and free of burrs.
- Slide face gasket around transmitter from the back of the unit.
- Place transmitter into cutout hole. Be sure there are no gaps between the transmitter and panel surface.
- Place the two mounting brackets on either side of the transmitter as shown.
- While holding transmitter firmly into the cutout hole, push the mounting brackets toward the backside of panel.
- Once secure, use a screwdriver to tighten the brackets against the panel. In order to provide IP65 environmental enclosure rating, the two clamps provided shall be securely tightened to create an adequate seal between the panel enclosure and M200 front face.
- Face gasket will compress between transmitter and panel.

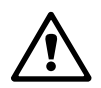

CAUTION: Do not over tighten brackets.

# 4.3 Installation – 1/2DIN Models

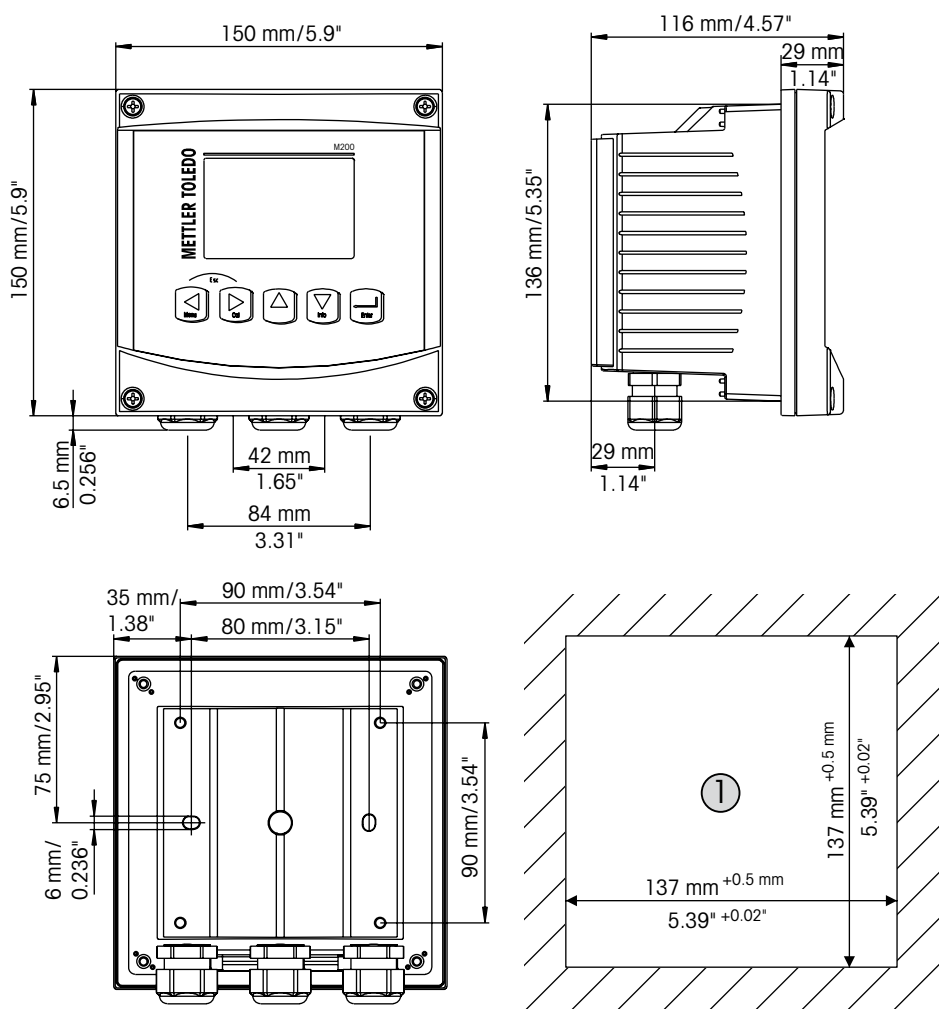

# 4.3.1 1/2DIN Version – Dimension Drawings

1 – Dimensions for panel cutout

# 4.3.2 1/2DIN Version – Pipe Mounting

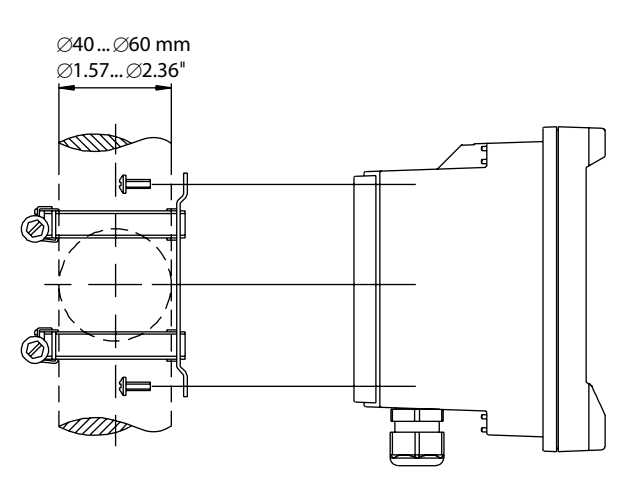

### 4.3.3 Installation Procedure – 1/2DIN Models

1/2DIN Model transmitters are designed for the following installation versions: panal mount, wall mount or pipe mount. For wall mount the integral rear cover is used. Optional hardware accessories are available that allow for panel- or pipe-mount. Refer to section 14 "Accessories and Spare Parts".

#### Assembly:

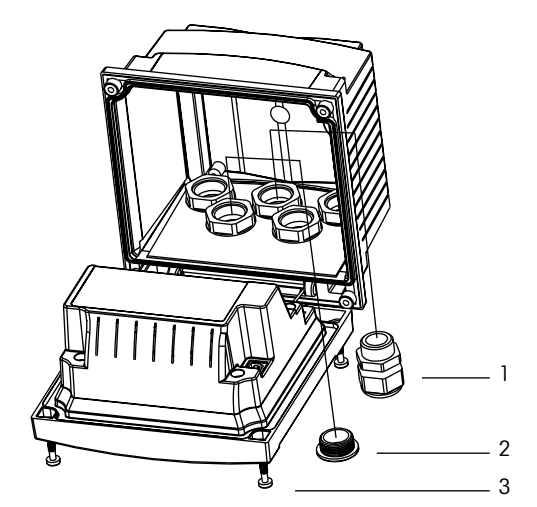

- 1 3 pieces M20 cable glands
- 2 2 pieces plastic plugs
- 3 4 pieces screws

#### General:

- Orient the transmitter so that the cable grips face downward.
- Wiring routed through the cable grips shall be suitable for use in wet locations.
- In order to provide IP65 enclosure ratings, all cable glands must be in place. Each cable gland must be filled using a cable, or suitable cable gland hole seal.

#### For Panel Mount:

To insure a good seal, the panel or door must be flat and have a smooth finish. Textured or rough surfaces are not recommended and may limit the effectiveness of the gasket seal provided.

- Make cutout in panel. For dimensions refer to 4.3.1 "1/2DIN Version Dimension Drawings".
- Be sure surface surrounding cutout is clean, smooth and free of burrs.
- Slide face gasket around transmitter from the back of the unit.
- Place transmitter into cutout hole. Be sure there are no gaps between the transmitter and panel surface.
- Place the two mounting brackets on either side of the transmitter as shown.
- While holding transmitter firmly into the cutout hole, push the mounting brackets toward the backside of panel.
- Once secure, use a screwdriver to tighten the brackets against the panel. In order to provide IP65 environmental enclosure rating, the two clamps provided shall be securely tightened to create an adequate seal between the panel enclosure and M200 front face.
- Face gasket will compress between transmitter and panel.

- Remove rear cover from front housing.
- Start by unscrewing the four screws located on the face of the transmitter, in each corner.
  This allows the front cover to swing away from the rear housing.
- Remove the hinge-pin by squeezing the pin from each end.
  This allows the front housing to be removed from the rear housing.
- Mount rear housing to wall using only manufacturer-supplied mounting kit. Secure mounting kit to the M200 according to the supplied instructions. Attach to wall using appropriate mounting hardware for wall surface. Be sure it is level and securely fastened and the installation adheres to any and all clearance dimensions required for transmitter service and maintenance. Orient the transmitter so that the cable grips are facing downward.
- Replace the front housing to the rear housing. Securely tighten the rear-cover screws to ensure that IP65 enclosure environmental rating is provided. The unit is ready to be wired.

#### For Pipe Mount:

 Use only manufacturer-supplied components for pipe-mounting the M200 transmitter and install per the supplied instructions. See section 14 "Accessories and Spare Parts" for ordering information.

# 4.4 Connection of Power Supply

All connections to the transmitter are made on the rear panel of all models.

Be sure power to all wires is turned off before proceeding with the installation. High voltage may be present on the input power wires and relay wires.

A two-terminal connector on the rear panel of all M200 models is provided for power connection. All M200 models are designed to operate from a 20–30 VDC or a 100 to 240 VAC power source. Refer to specifications for power requirements and ratings and size power wiring accordingly.

The terminal block for power connections is labeled "Power" on the rear panel of the transmitter. One terminal is labeled  $-\mathbf{N}$  for the Neutral wire and the other  $+\mathbf{L}$  for the Line (or Load) wire. There is no earth ground terminal on the transmitter. For this reason the internal power wiring within the transmitter is double insulated and the product label designates this using the  $\Box$  symbol.

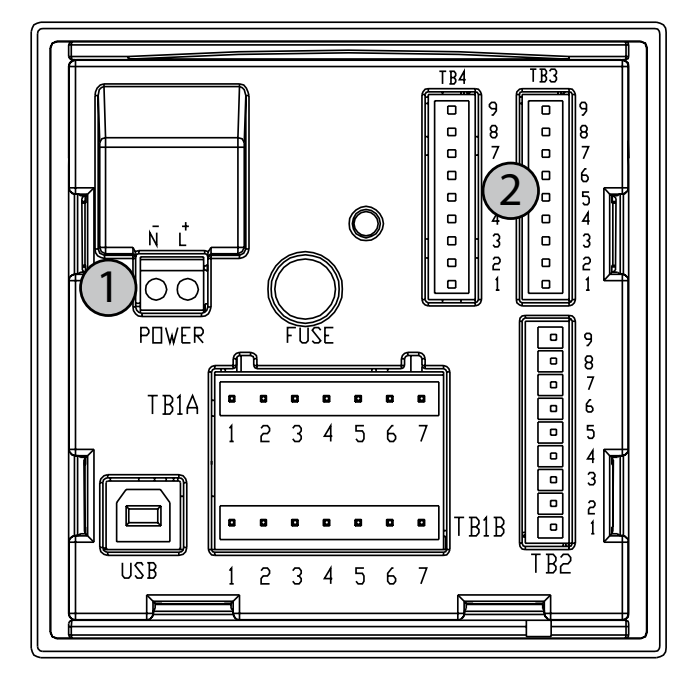

# 4.4.1 1/4DIN Housing (Panel Mount)

1: Connection of power supply

2: Terminal for sensors

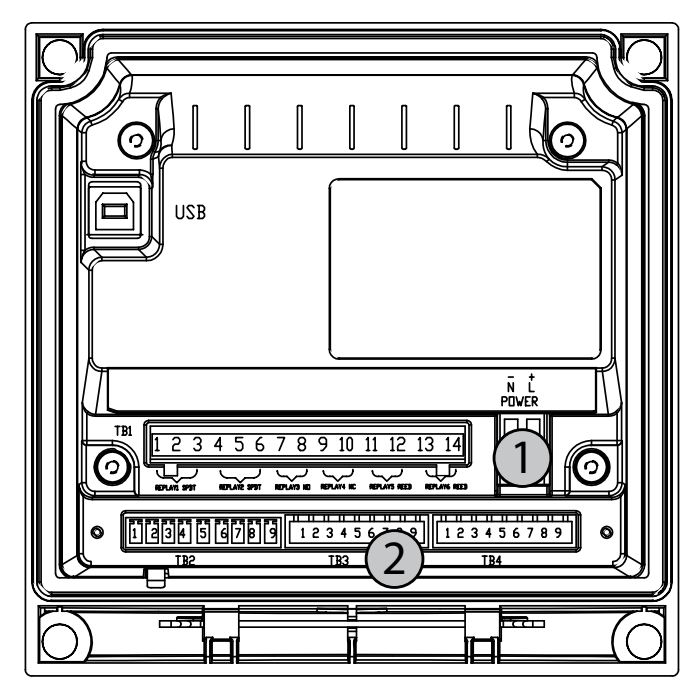

# 4.4.2 1/2DIN Housing (Wall Mount)

1: Connection of power supply

2: Terminal for sensors

# 4.5 Connector Terminal Definition

# 4.5.1 TB1 and TB2 for 1/2DIN and 1/4DIN Versions

Power connections are labeled – N for Neutral and +L for Line, for 100 to 240 VAC or 20-30 VDC.

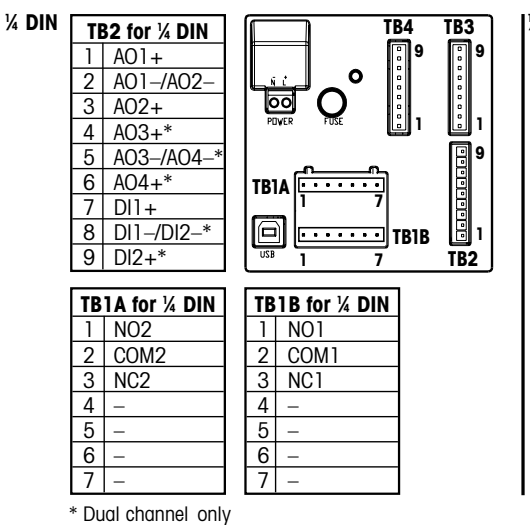

| /2 Dirt | TE                         | B2 for ½ DIN                                                 |       | 1-  | 71 1                                          | 1             | 1 1       | n   |            |
|---------|----------------------------|--------------------------------------------------------------|-------|-----|-----------------------------------------------|---------------|-----------|-----|------------|
|         | 1                          | AO1+                                                         | 1Ľ    | ୍   | <u>µ    </u>                                  | Į             |           | l   | LOI        |
|         | 2                          | A01-/A02-                                                    |       | Ð   | ezu                                           |               | $\square$ |     |            |
|         | 3                          | AO2+                                                         | 15    | ₹   | 9                                             |               |           |     |            |
|         | 4                          | AO3+*                                                        |       |     |                                               |               |           |     |            |
|         | 5                          | A03-/A04-*                                                   |       |     |                                               |               | ·         |     | 14         |
|         | 6                          | AO4+*                                                        | TB    | 1[  | 1                                             |               |           | 14) | ۳ <b>a</b> |
|         | 7                          | DI1+                                                         |       |     |                                               |               |           |     | ЦЮ         |
|         | 8                          | DI1-/DI2-*                                                   | ٦)    |     | 9                                             | 1             | g         | 1   | 9          |
|         | a                          |                                                              | -     | Т   | 'B2                                           |               | TB3       |     | TR/        |
|         | 3                          | DIZŦ                                                         |       |     |                                               |               |           |     | 104        |
|         | 5                          | DIZŦ                                                         |       | _   |                                               |               |           |     | 104        |
|         |                            |                                                              | B1 fo | or. | ½ DI                                          | N             |           |     |            |
|         | 1                          | N01                                                          | B1 fc | or  | ½ <b>DI</b><br>8                              | N<br>—        |           |     |            |
|         | 12                         | N01<br>COM1                                                  | B1 fc | or  | ½ <b>DI</b><br>8<br>9                         | N<br>—        |           |     |            |
|         | 1<br>2<br>3                | NO1<br>COM1<br>NC1                                           | B1 fo | or  | ½ <b>DI</b><br>8<br>9<br>10                   | N<br>         |           |     |            |
|         | 1<br>2<br>3<br>4           | NO1<br>COM1<br>NC1<br>NO2                                    | B1 fo | or  | ½ DI<br>8<br>9<br>10<br>11                    | N<br>         |           |     |            |
|         | 1<br>2<br>3<br>4<br>5      | NO1<br>COM1<br>NC1<br>NO2<br>COM2                            | B1 fc | or  | ½ <b>DI</b><br>8<br>9<br>10<br>11<br>12       | N<br><br>     |           |     |            |
|         | 1<br>2<br>3<br>4<br>5<br>6 | NO1        COM1        NC1        NO2        COM2        NC2 | B1 fc | or  | ½ <b>DI</b><br>8<br>9<br>10<br>11<br>12<br>13 | N<br><br><br> |           |     |            |

NO: normally open (contact open if un-actuated) NC: normally closed (contact closed if un-actuated)

AO: Analog Output

DI: Digital Input

# 4.5.2 TB3/TB4\* – pH, ORP, Dissolved Oxygen, Ozone and 4-Electrode Conductivity Sensor

The wiring of the sensors for pH, oxygen, ozone and 4-electrode conductivity to TB3 resp. TB4 is:

| Terminal | Sensor wire color        | Function    |
|----------|--------------------------|-------------|
| 1        | _                        | _           |
| 2        | _                        | _           |
| 3        | Cable core (transparent) | 1-Wire      |
| 4        | Shield (red)             | GND (5 VDC) |
| 5        | -                        | -           |
| 6        | _                        | GND (5 VDC) |
| 7        | _                        | RS485–B     |
| 8        | -                        | RS485–A     |
| 9        | _                        | 5 VDC       |

\* Only on 2-channel version.

# 4.5.3 TB3/TB4 – 2-electrode Conductivity Sensor

The wiring of the sensors for 2-electrode conductivity to TB3 resp. TB4 is:

| Terminal | Sensor wire color* |         | Function    |
|----------|--------------------|---------|-------------|
|          | easySense          | UniCond |             |
| 1        | -                  |         | _           |
| 2        | -                  |         | _           |
| 3        | -                  |         | 1-Wire      |
| 4        | -                  |         | GND (5 VDC) |
| 5        | -                  |         | _           |
| 6        | Green              | White   | GND (5 VDC) |
| 7        | Orange             | Black   | RS485–B     |
| 8        | White/Orange       | Red     | RS485-A     |
| 9        | White/Green        | Blue    | 5 VDC       |

\* Bare wire not connected.

# 4.6 Assembling of Sensor and Cable

4.6.1 Connection of Sensors for pH, ORP, Dissolved Oxygen, Ozone and 4-electrode Conductivity

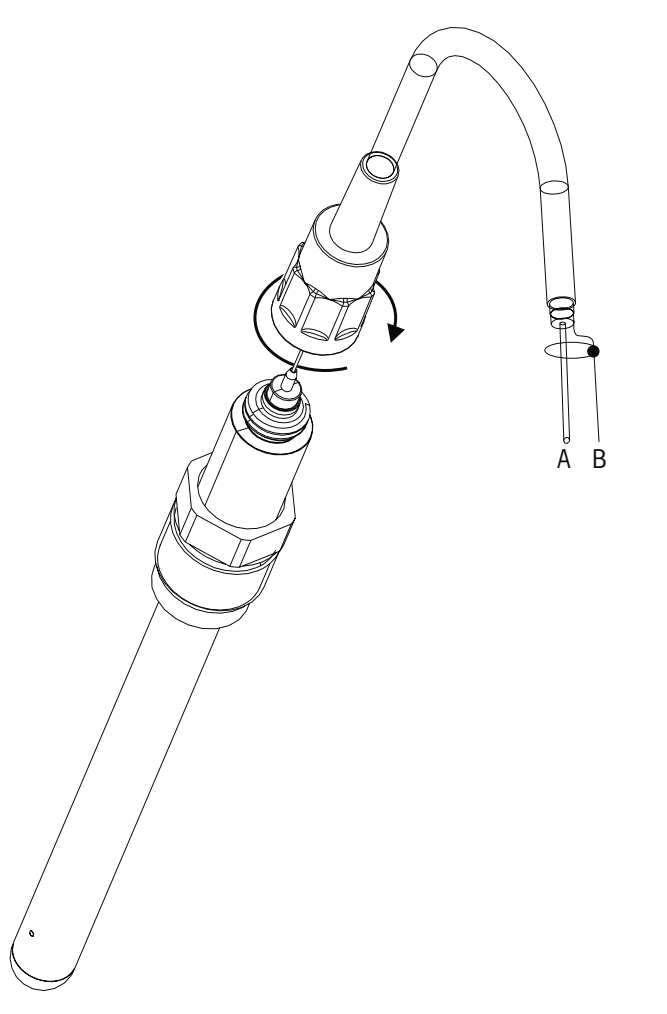

 $\sim$ 

NOTE: Connect the sensor and screw the plug head clockwise (hand tight).

# 4.6.2 AK9 Cable Assignment

- A: 1-wire data (transparent)
- B: Ground/shield (red)

# 5 Placing transmitter in, or Out of Service

# $\triangle$

# 5.1 Placing Transmitter in Service

After connecting the transmitter to power supply circuit, it will be active as soon as the circuit is powered.

# 5.2 Placing Transmitter Out of Service

First disconnect the unit from the main power source, then disconnect all remaining electrical connections. Remove the unit from the wall/panel. Use the installation instruction in this manual as reference for dis-assembling mounting hardware.

# 6 Quick Setup

(PATH: Menu/Quick Setup)

Select Quick Setup and press the [ENTER] key. Enter the security code if necessary (see section 9.3 "Passwords").

**Note:** Please find the complete description of the Quick Setup routine described in the separate booklet "Quick Setup Guide for Transmitter M200" enclosed in the box.

Note: Refer to section 3.3 "Control/Navigation Keys" for information on menu navigation.

∽ ∽

#### 7 Sensor Calibration

(PATH: Cal)

The calibration key [CAL] allows the user one-touch access to Sensor calibration and verification features. The M200 also allows access to Analog Output calibration if the access has been previously unlocked (see section 10.2 "Calibrate").

**NOTE:** During Calibration, a flashing "H" in the upper left corner of the display indicates a calibration is in process with a Hold condition active. (The hold output function need to be activated.)

#### 7.1 **Enter Calibration Mode**

While in Measurement mode press the key [CAL]. If the display prompts you to enter the calibration security code, press the  $\blacktriangle$  or  $\nabla$  key to set the calibration security code, then press the [ENTER] key to confirm the calibration security code.

For Multi-channel devices: Using the ▲ or ▼ key on the "Channel A" field lets the user change the channel to be calibrated. Then use the  $\blacktriangleright$  key to move to the calibration field.

Select the desired sensor calibration task. The choices for each sensor type are: Conductivity = Conductivity, Resistivity, Verify

Press [ENTER].

#### 7.2 Conductivity/Resistivity Calibration

This feature provides the ability to perform a one-point, two-point or process conductivity or Resistivity "Sensor" calibration. The procedure described below works for both types of calibrations. There is no reason to perform a two-point calibration on a two-electrode conductivity sensor. Four electrode sensors do require a two-point calibration. It is also not practical to calibrate resistivity sensors using (low conductivity) reference solutions. It is recommended that resistivity sensors be sent back to the factory for calibration. Consult factory for assistance.

NOTE: When performing calibration on a conductivity or resistivity sensor, results will vary depending on the methods, calibration apparatus and/or quality of reference standards used to perform the calibration.

Enter conductivity sensor calibration mode as described in section 7.1 "Enter Calibration Mode".

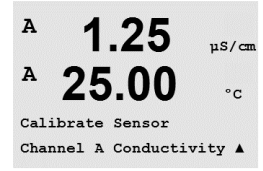

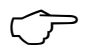

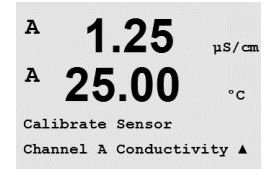

Printed in Switzerland

A

A

A

A

A

A

A Point1

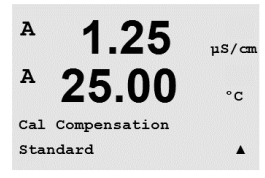

Conductivity Calibration

1.25

25.00

1.25

25.00

C M=0.1000 A=0.0000

Save Calibration Yes

t1 = 1.413 µS/cm C = 1.250 uS/cm ▲

Type = 1 point

µS/cm

°C

uS/cm

°C

uS/cm

°C

.

After selecting the desired sensor calibration and pressing [ENTER], the next screen will ask to select the type of temperature compensation mode desired during the calibration process. The choices are "Standard", "Light 84", "Std 75 °C", "Lin 20 °C = 02.0%/°C" (user selectable value), "Lin 25 °C = 02.0%/°C" (user selectable value), "Glycol.5", "Glycol1", "Alcohol" and "Nat H<sub>2</sub>O".

Press [ENTER].

# 7.2.1 One-point Sensor Calibration

Enter conductivity sensor calibration mode as described in section 7.1 "Enter Calibration Mode" and choose one of the compensation modes (see section 7.2 "Conductivity/Resistivity Calibration").

(Display reflects typical conductivity sensor calibration)

Select 1 point Calibration and press [ENTER].

**NOTE:** Rinse sensors with a high-purity water solution before every calibration to prevent contamination of the reference solutions.

Place the sensor into the reference solution.

Enter the Value of calibration Point 1 and then press the [ENTER] key to start calibration. The value in the 2nd text line is the actual measured value from the sensor prior to calibration.

After the calibration the Multiplier or slope calibration factor "M" and the Adder or offset calibration factor "A" are displayed.

Select Yes to save the calibration values and the Successful Calibration is confirmed on the display.

The user gets the message "Re-install sensor" and "Press Enter" on the display. After pressing [ENTER] the M200 returns to the measuring mode.

# 7.2.2 Two-point Sensor Calibration (4-electrode Sensors only)

Enter conductivity sensor calibration mode as described in section 7.1 "Enter Calibration Mode" and choose one of the compensation modes (see section 7.2 "Conductivity/Resistivity Calibration").

Select 2 point Calibration and press [ENTER].

**NOTE:** Rinse sensors with a high-purity water solution between calibration points to prevent contamination of the reference solutions.

Place the sensor into the first reference solution.

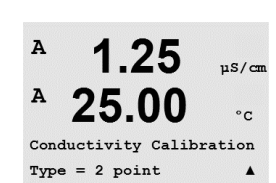

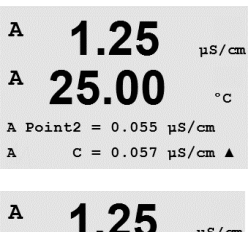

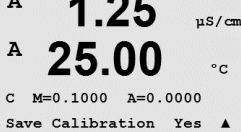

Enter the Value of Point 1 and press the [ENTER] key. Place the sensor into the second reference solution.

Enter the Value of Point 2 and press the [ENTER] key to start the calibration.

After the calibration the Multiplier or slope calibration factor "M" and the Adder or offset calibration factor "A" are displayed.

Select Yes to save the calibration values and the Successful Calibration is confirmed on the display.

The user gets the message "Re-install sensor" and "Press Enter" on the display. After pressing [ENTER] the M200 returns to the measuring mode.

# 7.2.3 Process Calibration

Enter conductivity sensor calibration mode as described in section 7.1 "Enter Calibration Mode" and choose one of the compensation modes (see section 7.2 "Conductivity/Resistivity Calibration").

Select Process Calibration and press [ENTER].

| Conductivity Calibration |
|--------------------------|
|--------------------------|

1.09

25.0

mSZc.m

°C

н

А

| A | 1.09 | mS∕cr |
|---|------|-------|
| A | 25.0 | °C    |

A Point1 = 00000 mS/cm A C = 1.087 mS/cm ↑

1.09

25.0

mS/cm

°C

During the ongoing calibration process, the letter of the channel, which is concerned by the calibration, "A" or "B" is blinking in the display.

Take a sample and press the [ENTER] key again to store the current measuring value.

After determining the conductivity value of the sample, press the [CAL] key again to proceed with the calibration.

Enter the conductivity value of the sample then press the [ENTER] key to start the calculation of calibration results.

A Point = 1:000 mS/cm + A **1.09** mS/cm + A **25.0** ∘c

C M=0.00109 A=0.00000 Save Calibration Yes 1 After the calibration the Multiplier or slope calibration factor "M" and the Adder or offset calibration factor "A" are displayed.

Select Yes to save the calibration values and the Successful Calibration is confirmed on the display.

# 7.3 Oxygen Calibration

Dissolved Oxygen calibration is performed as either a one-point or process calibration.

### 7.3.1 One-Point Sensor Calibration

Before air calibration, for highest accuracy, enter the barometric pressure and relative humidity as in section 8.2.3.3 "Configuration/Measurement/Parameter Related Settings/Dissolved Oxygen Paramaters" described.

Enter Oxygen Calibration mode as described in section 7.1 "Enter Calibration Mode".

A DO sensor calibration is always either a one-point Air (Slope) or a Zero (Offset) calibration. A one-point slope calibration is done in air and a one-point offset calibration is done at 0 ppb DO. A one-point zero dissolved oxygen calibration is available but not normally recommended since zero DO is very hard to achieve.

Select 1 point followed by either Slope or ZeroPt as the calibration type. Press [ENTER].

Enter the value for Point 1 including a decimal point and units. The value in the second text line is the value being measured by the transmitter and sensor in the units selected by the user. Press [ENTER] when this value is stable to perform the calibration.

After the calibration the slope calibration factor S and the offset calibration factor Z are displayed.

Select Yes to save the calibration values and the successful Calibration is confirmed on the display.

The user gets the message "Re-install sensor" and "Press ENTER" on the display. After pressing [ENTER] the M200 returns to the measuring mode.

### 7.3.2 Process Calibration

Enter Oxygen Calibration mode as described in section 7.1 "Enter Calibration Mode".

Select Process followed by either Slope or ZeroPt as the calibration type. Press [ENTER]

Take a sample and press the [ENTER] key again to store the current measuring Value. To show the ongoing calibration process, A or B (depending on the channel) is blinking in the display.

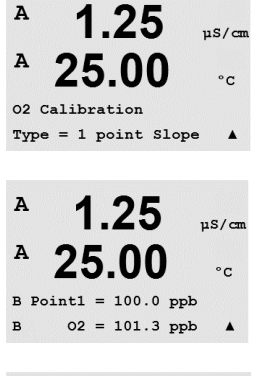

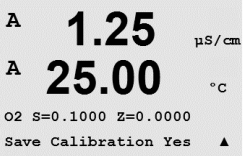

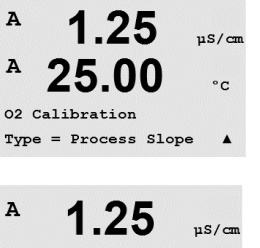

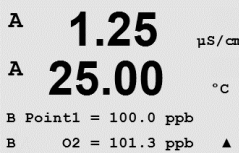

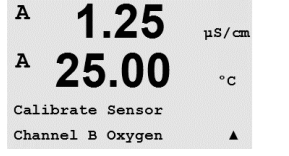

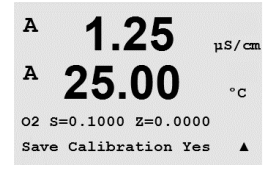

After determining the  $O_2$  Value of the sample press the [CAL] key again to proceed with the calibration. Enter the  $O_2$  value of the sample then press the [ENTER] key to start calibration.

After the calibration the slope calibration factor S and the offset calibration factor Z are displayed. Select Yes to save the new calibration values and the successful Calibration is confirmed on the display.

# 7.4 pH Calibration

For pH sensors, the M200 transmitter features one-point, two-point (Auto or Manual mode) or process calibration with 8 preset buffer sets or manual buffer entry. Buffer values refer to 25 °C. To calibrate the instrument with automatic buffer recognition, you need a standard pH buffer solution that matches one of these values. (See section 8.2.3.2 "pH Parameters" for configuring modes). Please select the correct buffer table before using automatic calibration (see chapter 19 "Buffer Tables").

Enter pH Calibration mode as described in section 7.1 "Enter Calibration Mode".

# 7.4.1 One-Point Calibration

Select 1 point Calibration.

Depending on the parameterized Drift control (see section 8.2.3.2 "pH Parameters") one of the two following modes is active.

7.4.1.1 Auto Mode

Place the electrode in the buffer solution and press the [ENTER] key to start the calibration.

Press ENTER when Sensor is in Buffer 1 ↑

8.29

20.1

8.29

20.1

A

A

A

The display shows the buffer the transmitter has recognized (Point 1) and the measured value.

A Point1 = 9.21 pH .. A pH = 8.29 pH ↑

| A            | 8.29                  | ) <sub>РН</sub><br>  ∘с |
|--------------|-----------------------|-------------------------|
| PH :<br>Save | 5=100.0 %<br>P Adjust | Z=7.954pH               |

As soon as the drift conditions have stabilized the display changes to show the slope calibration factor S and the offset calibration factor Z.

Select Yes to save the calibration values and the successful Calibration is confirmed on the display.

The user gets the message "Re-install sensor" and "Press Enter" on the display. After pressing [ENTER] the M200 returns to the measuring mode.

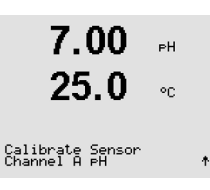

7.00

25.0

PH Calibration

ΡН

°C

٥C

РH

°0

8.29

20

A

ьΗ

°C.

| A Point1 = 9.21 PH<br>A PH = 8.29 PH ↑                              |                        |
|---------------------------------------------------------------------|------------------------|
| <b>8.29</b> <sub>▶</sub>                                            | The                    |
| <sup>в</sup> <b>20.1</b> ∘с                                         | Sele<br>disp           |
| Save Adjust                                                         | The<br>[EN]            |
|                                                                     | 7.4                    |
| <b>7.00</b> PH                                                      | Selec                  |
| 25.0 ∞                                                              | Depe<br>two            |
| PH Calibration<br>Type = 2 point ↑                                  |                        |
|                                                                     | 7.4.                   |
| <b>8.29</b> 🔐                                                       | Plac                   |
| ° <b>20.1</b> ∘∘                                                    |                        |
| Press ENTER when<br>Sensor is in Buffer 1 ↑                         |                        |
| <sup>®</sup> 8.29 <sub>₱</sub>                                      | The                    |
| 20.1 ℃                                                              |                        |
| A Point1 = 9.21 pH ···<br>A pH = 8.29 pH ↑                          |                        |
|                                                                     | As s                   |
| 8.29 ⊪<br><sup></sup> 20.1 ∞                                        | the e                  |
| 8.29 ⊨H<br>A 20.1 ∘c<br>Press ENTER when<br>Sensor is in Buffer 2 ↑ | the e<br>Plac<br>calib |

7.17

20.

A Point2 = 7.00 PH . A PH = 7.17 PH \*

A

ΡН

°C

#### 7.4.1.2 Manual mode

Place the electrode in the buffer solution. The display shows the buffer the transmitter has recognized (Point 1) and the measured value. Press [ENTER] to proceed.

The display shows now the slope calibration factor S and the offset calibration factor Z.

Select Yes to save the calibration values and the successful Calibration is confirmed on the display.

The user gets the message "Re-install sensor" and "Press Enter" on the display. After pressing [ENTER] the M200 returns to the measuring mode.

### 7.4.2 Two-Point Calibration

Select 2 point Calibration.

Depending on the parameterized Drift control (see section 8.2.3.2 "pH Parameters") one of the wo following modes is active.

### 7.4.2.1 Auto Mode

Place the electrode in the first buffer solution and then press the [ENTER] key.

The display shows the buffer the transmitter has recognized (Point 1) and the measured value.

As soon as the drift conditions have stabilized, the display changes and prompts you to place the electrode in the second buffer.

Place the electrode in the second buffer solution and press the [ENTER] key to go on with the calibration.

The display shows the second buffer the transmitter has recognized (Point 2) and the measured value.

| <sup>®</sup> 7.17 <sub>₽</sub>                            | As soon as the drift conditions have stabilized the display changes to show the slope calibration factor S and the offset calibration factor Z.                                            |
|-----------------------------------------------------------|----------------------------------------------------------------------------------------------------|
| <b>∠U.I</b> °C<br>PH S=49.88 % Z=6.841PH<br>Save Adjust ↑ | Select Yes to save the calibration values and the successful Calibration is confirmed on the display.                                                                                      |
|                                                           | The user gets the message "Re-install sensor" and "Press Enter" on the display. After pressing [ENTER] the M200 returns to the measuring mode.                                             |
|                                                           | 7.4.2.2 Manual Mode                                                                                                    |
| 8.29 ⊮<br><sup>A</sup> 20.1 ∞                             | Place the electrode in the first buffer solution. The display shows the buffer the transmitter has recognized (Point 1) and the measured value. Press [ENTER] to proceed.                  |
| A Point1 = 9.21 pH<br>A pH = 8.29 pH ↑                    |                                                                                                    |
| 7.17 ⊮<br><sup>∗</sup> 20.1 ∞                             | Place the transmitter in the second buffer solution. The display shows the buffer the transmitter has recognized (Point 2) and the measured value. Press [ENTER] to proceed.               |
| A Point2 = 7.00 pH<br>A pH = 7.17 pH ↑                    |                                                                                                    |
| <sup>в</sup> 7.17 вн                                      | The display shows the slope calibration factor S and the offset calibration factor Z.                                                                                                    |
| Р <b>20.1</b> ос<br>РН 5=49.88 % Z=6.841рН                | Select Yes to save the calibration values and the successful Calibration is confirmed on the display.                                                                                      |
| Save Adju≤t →                                             | The user gets the message "Re-install sensor" and "Press Enter" on the display. After pressing [ENTER] the M200 returns to the measuring mode.                                             |
|                                                           | 7.4.3 Process Calibration                                                                                                    |
| 7.00 ⊧н<br>25.0 ∝                                         | Select Process Calibration.                                                                                                    |
| PH Calibration<br>Type = Process                          |                                                                                                    |
| 7.00 ⊪<br>25.0 ∝                                          | Take a sample and press the [ENTER] key again to store the current measuring Value. To show the ongoing calibration process, A or B (depending on the channel) is blinking in the display. |
| Point1 = 6.900 PH<br>PH = 7.00 PH ↑                       | After determining the pH Value of the sample, press the [CAL] key again to proceed with the calibration.                                                                                   |
| <sup>₽</sup> 7.00 ₽#                                      | Enter the pH value of the sample then press the [ENTER] key to start calibration.                                                                                                    |

After the calibration the slope calibration factor S and the offset calibration factor Z are displayed. Select Yes to save the new calibration values and the successful Calibration is confirmed on the display.

31

25.0

PH S=100.0 % Z=6.900 PH Save Calibration \_ \*

°C

А

100.0 MU ORP

mV S=1.00000 Z=-3.0000 Save Calibration Yes 1

### 7.5 ORP Calibration

For ORP sensors, the M200 features one-point calibration. Enter ORP Calibration mode as described in section 7.1 "Enter Calibration Mode".

### 7.5.1 One-Point Calibration

**100.0** NU ORP The M200 automatically performs 1-point calibration for the parameter ORP.

Enter the value of calibration Point 1 and then press the [ENTER] key to start calibration.

B Points = 37.00 mV The value in the 2nd text line is the actual measured value from the sensor prior to calibration.

The display shows the slope calibrations factor S, which is always 1.00000 and the offset calibration factor Z.

Select Yes to save the calibration values and the successful Calibration is confirmed on the display.

The user gets the message "Re-install sensor" and "Press Enter" on the display. After pressing [ENTER] the M200 returns to the measuring mode.

# 7.6 Ozone Calibration

Ozone calibration is performed as either a one-point or process calibration.

# 7.6.1 One-Point ZeroPt Calibration

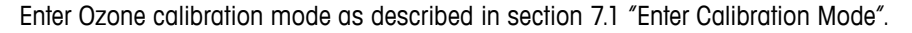

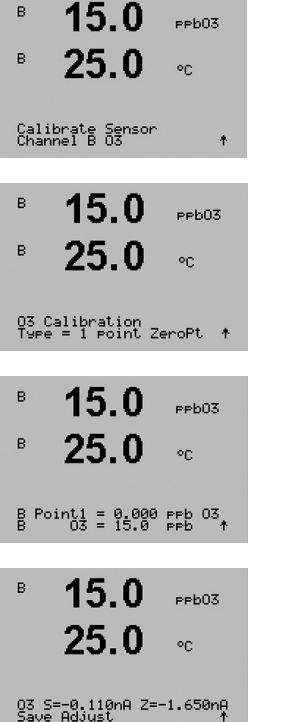

Select 1 point ZeroPt as the calibration type. Press [ENTER].

Enter the value for Point 1 including a decimal point. Ozone is the value being measured by the transmitter and sensor in the units set by the user. Press [ENTER] when this value is stable to perform the calibration.

As soon as the stabilization criteria have been fulfilled the display changes. The display shows the calibration result for slope "S" and offset value "Z".

The user gets the message "Re-install sensor" and "Press ENTER" on the display. After pressing [ENTER] the M200 returns to the measuring mode.

| в              | 15.0                        | ррb03           |
|----------------|-----------------------------|-----------------|
| в              | 25.0                        | °C              |
| Calib<br>Chann | orate Sensor<br>Del B 03    | +               |
| в              | 15.0<br>25.0                | ₽₽Ь03<br>°С     |
| 03 Са<br>Туре  | elibration<br>= Process Zee | roPt ↑          |
| в              | 15.0<br>25.0                | РРЬО3<br>°С     |
| Press<br>B     | ENTER to Car<br>03 = 15.0   | Pture<br>PPb ↑  |
| в              | 15.0<br>25.0                | ₽₽ЬОЗ<br>°С     |
| B Poi<br>B     | nt1 = 0.000<br>03 = 15.0    | ⊳eb 03<br>⊳eb ↑ |
|                | 15.0<br>25.0                | ₽₽b03<br>°C     |
| 03 S=<br>Save  | -0.110nA Z=-<br>Adjust      | 1.650nA<br>†    |

# 7.6.2 Process Calibration

Enter Ozone calibration mode as described in section 7.1 "Enter Calibration Mode". An ozone sensor Process calibration is either a Slope or Zero Pt calibration. The Slope calibration is always obtained from a comparison instrument or colorimetric test kit. The Zero Pt calibration is done in air or in ozone-free water.

Select Process followed by either Slope or ZeroPt as the calibration type. Press [ENTER].

Take a sample and press the [ENTER] key again to store the current measuring value.

After determining the  $O_3$  value of the sample press the  $\blacktriangleright$  key again to proceed with the calibration.

Enter the  $O_3$  value of the sample. Press the [ENTER] key to start the calculation of the calibration results.

After the calibration the slope "S" and the offset value "Z" are displayed. Select Yes to save the calibration values and the successful Calibration is confirmed on the display.

The user gets the message "Re-install sensor" and "Press ENTER" on the display. After pressing [ENTER] the M200 returns to the measuring mode.

# 7.7 Sensor Verification

Enter Calibration mode as described in section 7.1 "Enter Calibration Mode" and select Verify.

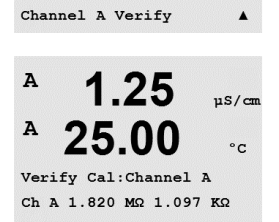

1.25

25.00

Calibrate Sensor

uS/cm

°C

A

The measured signal of the primary and the secondary measurement in electrical units are shown.

Use the  $\blacktriangle$  or  $\triangledown$  key to toggle between Channel A and B\*.

\* Only on 2-channel version.

#### Configuration 8

(PATH: Menu/Configure)

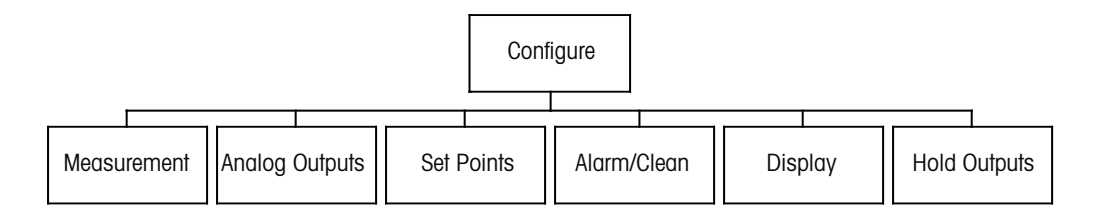

#### **Enter Configuration Mode** 8.1

While in Measurement mode, press the [MENU] key. Press the ▲ or ▼ key to navigate to the Configure - Menu and press [ENTER].

#### 8.2 Measurement

(PATH: Menu/Configure/Measurement)

Enter configuration mode as described in section 8.1 "Enter Configuration Mode".

Press the [ENTER] key to select this Menu. The following sub menus can now be selected: Channel Setup, Comp/pH/O<sub>2</sub> and Set Averaging.

#### A 7.00 pН 25.00 °C Measurement Setup Channel Setup .

8.2.1 **Channel Setup** 

Press the [ENTER] key to select the "Channel Setup" Menu.

Select Sensor Type and press [ENTER].

| A  | 7.00                               | ₽H   |   |
|----|------------------------------------|------|---|
| в  | 28.57                              | %sat |   |
| AB | Parameter = Aut<br>Parameter = Aut | 0    | 4 |

| рн/О              | ке = р  | H/ORP measurement      |
|-------------------|---------|------------------------|
| 0 <sub>2</sub> hi | = D     | issolved oxygen (ppm)  |
| Cond              | (2) = 2 | electrode conductivity |
| Cond              | (4) = 4 | electrode conductivity |
| ORP               | = 0     | RP measurement         |
| Ozon              | ie = 0  | zone measurement       |

Auto: = The transmitter automatically recognizes the connected sensor

If you select a specific parameter instead of auto, the transmitter only accepts the selected parameter type.

| A | 7.00  | рH   |
|---|-------|------|
| A | 25.00 | °.c. |

7.00

25.00

pН

°C

.

.

۴.

A

A

Menu Configure

Configure Measurement 34

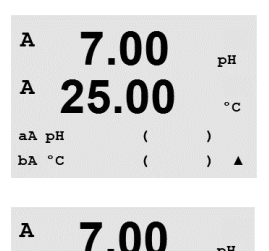

25.00

Changes Yes Press ENTER to Exit ъH

°C

The 4 lines of the display can now be configured with sensor channel "A" or "B" for each line of the display as well as measurements and unit multipliers. Pressing the [ENTER] key will display the selection for lines c and d.

Pressing the [ENTER] key again will bring up the Save Changes dialog. Selecting No will discard the entered values and return to the measurement display screen, selecting Yes will save changes made.

#### 8.2.2 **Derived Measurements**

There are three derived measurements available for configuration with two conductivity sensors: %Rej (% Rejection), pH Cal (Calculated pH) and CO<sub>2</sub> Cal (Calculated CO<sub>2</sub>). To set up any of the derived measurements, first set up the two primary conductivity measurements, which will be used to calculate the derived measurement. Define the primary measurements as if they were stand-alone readings. Then the derived measurement can be defined.

**NOTE:** It is important to use the same units for both measurements.

#### 8.2.2.1 % Rejection measurement

For reverse osmosis (RO) applications, percent rejection is measured with conductivity to determine the ratio of impurities removed from product or permeate water to the total impurities in the incoming feed water. The formula for obtaining Percent Rejection is:

#### $[1 - (Product/Feed)] \times 100 = \%$ Rejection

Where Product and Feed are the conductivity values measured by the respective sensors. Figure 4.1 shows a diagram of an RO installation with sensors installed for Percent Rejection.

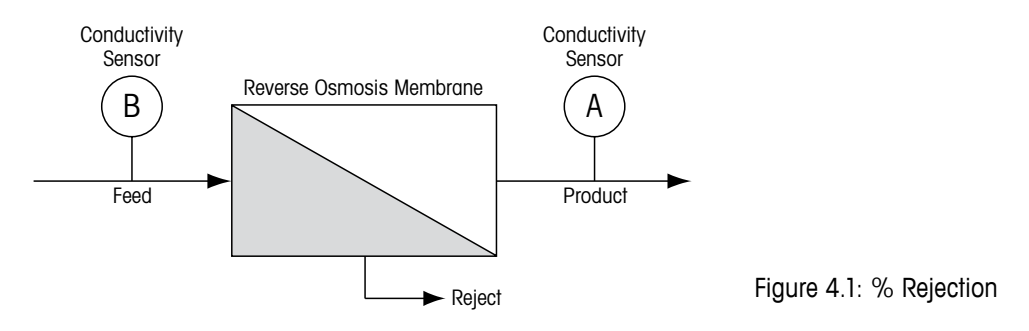

NOTE: The product monitoring sensor must be on the channel that will measure percent rejection. If the product conductivity sensor is installed in channel A, then percent rejection must be measured in channel A.

A

### 8.2.2.2 Calculated pH (Power Plant Applications only)

Calculated pH may be obtained very accurately from specific and cation conductivity values on power plant samples when the pH is between 7.5 and 10.5 due to ammonia or amines and when the specific conductivity is significantly greater than the cation conductivity. This calculation is not suitable where significant levels of phosphates are present. The M200 uses this algorithm when pH CAL is selected as a measurement.

The calculated pH must be configured on the same channel as specific conductivity. For example, set up measurement "a" on channel A to be specific conductivity, measurement "b" on Channel B to be cation conductivity, measurement "c" on channel A to be calculated pH and measurement "d" on channel A to be temperature. Set the temperature compensation mode to "Ammonia" for measurement "a" and to "Cation" for measurement "b".

**NOTE:** If operation goes outside the recommended conditions, a glass electrode pH measurement is needed to obtain an accurate value. On the other hand, when sample conditions are within the ranges noted above, the calculated pH provides an accurate standard for one-point trim calibration of the electrode pH measurement.

# 8.2.2.3 Calculated CO<sub>2</sub> (Power Plant Applications only)

Carbon dioxide may be calculated from cation conductivity and degassed cation conductivity measurements on power plant samples using tables from ASTM Standard D4519. The M200 has these tables stored in memory, which it uses when units of CO<sub>2</sub> CAL are selected.

The calculated  $CO_2$  measurement must be configured to the same channel as cation conductivity. For example, set up measurement "a" on channel A to be cation conductivity, measurement "b" on channel B to be degassed cation conductivity, measurement "c" on channel A to be calculated  $CO_2$  and measurement "d" on channel B to be temperature. Set the temperature compensation mode to "Cation" for both conductivity measurements.

# 8.2.3 Parameter Related Settings

Additional measurement and calibration parameters can be set for each parameter; conductivity, pH and  $O_{2}$ .

Enter Configuration Mode as described in section 8.1 "Enter Configuration mode" and select the menu Measurement (see section 8.2 "Configuration/Measurement").

For 2-channel devices: The menu Comp/pH/O<sub>2</sub> can be selected by using the  $\blacktriangle$  or  $\triangledown$  key. Then use the  $\blacktriangleright$  key to move to the next line and select the parameter. The choices are Resistivity (for conductivity measurement), pH and O<sub>2</sub>. Press [ENTER]

For 1-channel devices: Depending on the connected sensor the following parameter is shown in the display: Resistivity (for conductivity measurement), pH or O<sub>2</sub>. Press [ENTER]

For more details, please see the following explanations depending on the selected parameter.

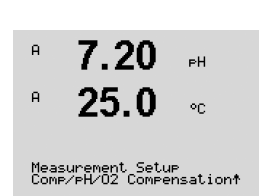
| 1.25 µS∕cm<br>25.0 °c<br>Measurement Setur        | Select Resistivity and press [ENTER].                                                                                                    |
|---------------------------------------------------|----------------------------------------------------------------------------------------------------|
| 1.25 µ5/cm<br>25.0 ∘c                             | The temperature compensation mode for any of the four measurement lines can be selected.<br>Temperature compensation should be matched to the characteristics of the application.<br>Choices are "Standard", "Light 84", "Std 75 °C", "Lin 20 °C", "Lin 25 °C", "Nat H20", "Glycol.5",<br>"Glycol1", "Cation", "Alcohol" and "Ammonia". |
| b compensation-stangar an                         | If compensation mode "Lin 25 °C" or "Lin 20 °C" has been chosen, the factor for the adjustment of the reading can be modified after pressing [ENTER] (If working at measurement line 1 or 2 press [ENTER] twice).                                                                                                    |
|                                                   | Pressing [ENTER] will bring up the Save Changes dialog. Selecting No will discard the entered values and return to the measurement display screen, selecting Yes will save changes made.                                                                                                    |
|                                                   | Standard compensation includes compensation for non-linear high purity effects as well as conventional neutral salt impurities and conforms to ASTM standards D1125 and D5391.                                                                                                    |
| 1.25 µ≲∕cm<br>25.0 ∘c                             | Std 75 °C compensation is the Standard compensation algorithm referenced to 75 °C. This compensation may be preferred when measuring Ultrapure Water at an elevated temperature. (Resistivity of ultrapure water compensated to 75 °C is 2.4818 Mohm-cm.)                                                                               |
| a Compensation=Cation<br>b Compensation=Std 75°C↑ | Lin 20 °C compensation adjusts the reading by a factor expressed as a "% per °C" (deviation from 20 °C). Use only if the solution has a well-characterized linear temperature coefficient. The factory default setting is $2.0\%$ /°C.                                                                                                  |
|                                                   | Nat $\rm H_2O$ compensation includes the compensation to 25 °C according to EN27888 for natural water.                                                                                                    |
|                                                   | Lin 25 °C compensation adjusts the reading by a factor expressed as a "% per °C" (deviation from 25 °C). Use only if the sample has a well-characterized linear temperature coefficient. The factory default setting is 2.0%/°C.                                                                                                    |
|                                                   | Glycol.5 compensation matches the temperature characteristics of 50% ethylene glycol in water. Compensated measurements using this solution may go above 18 Mohm-cm.                                                                                                    |
|                                                   | Glycol1 compensation matches the temperature characteristics of 100% ethylene glycol.<br>Compensated measurements may go well above 18 Mohm-cm.                                                                                                    |
|                                                   | Cation compensation is used in power industry applications measuring the sample after a cation exchanger. It takes into account the effects of temperature on the dissociation of pure water in the presence of acids.                                                                                                    |
|                                                   | Alcohol compensation provides for the temperature characteristics of a 75% solution of isopropyl alcohol in pure water. Compensated measurements using this solution may go above 18 Mohm-cm.                                                                                                    |
|                                                   | Light 84 compensation matches the high purity water research results of Dr. T.S. Light published in 1984. Use only if your institution has standardized on that work.                                                                                                    |
|                                                   | Ammonia compensation is used in power industry applications for specific conductivity measured on samples using ammonia and/or ETA (ethanolamine) water treatment. It takes into account the effects of temperature on the dissociation of pure water in the presence of these bases.                                                   |
|                                                   |                                                                                                    |

## 8.2.3.1 Conductivity/Temperature Compensation

7.00

25.00

7.00

25.00

A:Drift Contron = Auto

B:Drift Control =Manual

7.00

25.00

A:pH Buffer= Mettler-9 B:pH Buffer= Mettler-10▲

7.00

25.00

A:STC = 0.000 pH/°C

B:STC = 0.000 pH/°C

Measurement Setup Comp/pH/02 pH DH

°C

.

pH

°C

°C

pН

°C

.

A

A

A

A

A

A

A

A

### 8.2.3.2 pH Parameters

Select pH and press [ENTER].

Select the Drift control for calibration as Auto (drift and time criteria have to be fulfilled) or Manual (The user can decide when a signal is stable enough to complete calibration) followed by the relevant buffer table for the automatic buffer recognition. If the drift rate is less than 0.8 mV over a 20 second interval then the reading is stable and the calibration is done using the last reading. If the drift criteria is not met within 300 seconds then the calibration times out and the message "Calibration not done" is displayed.

For automatic buffer recognition during calibration, select the buffer solution set that will be used: Mettler-9, Mettler-10, NIST Tech, NIST Std, HACH, CIBA, MERCK, WTW or None. See section 19 "Buffer tables" for buffer values. If the auto buffer feature will not be used or if the available buffers are different from those above, select None.

STC is the solution temperature coefficient in units of pH/°C referenced to 25 °C (Default = 0.000 for most applications). For pure waters, a setting of 0.016 pH/°C should be used. For low conductivity power plant samples near 9 pH, a setting of 0.033 pH/°C should be used. These positive coefficients compensate for the negative temperature influence on the pH of these samples.

**IP** is the isothermal point value (Default = 7.000 for most applications). For specific compensation requirements or non standard inner buffer value, this value can be changed.

"Fixed" allows a specific temperature value to be entered. Selecting "No" means the temperature given by the digital sensor connected to the channel will be used for the Calibration.

Pressing [ENTER] again will bring up the Save Changes dialog. Selecting No will discard the entered values and return to the measurement display screen, selecting Yes will save changes made.

### 8.2.3.3 Dissolved Oxygen Parameters

Select O<sub>2</sub> and press [ENTER]

Enter the Calibration pressure. The default value for CalPres is 759.8 and the default unit is mmHg.

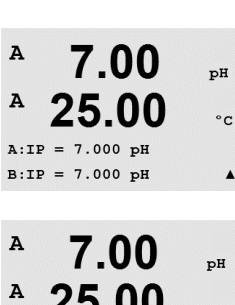

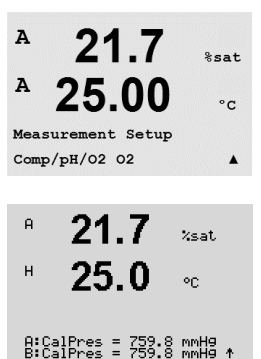

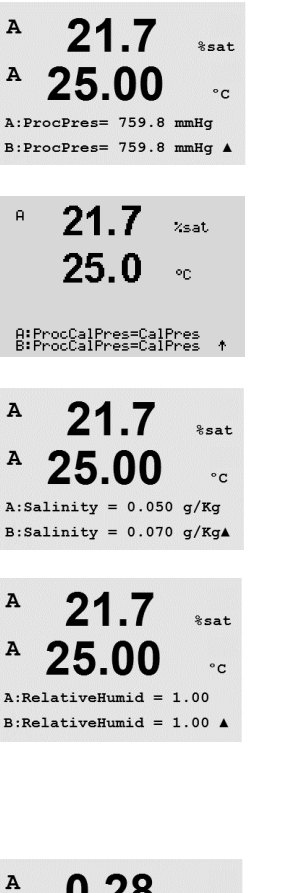

A A:RelativeHumid = 1.00 B:RelativeHumid = 1.00

|       | <b>U.28</b>  | µS/cm |
|-------|--------------|-------|
| A     | 24.97        | °c    |
| Measu | rement Setup |       |
| Set A | veraging     |       |
|       |              |       |
| A     | 0.28         | µS/cm |
| A     | 24.97        | °c    |
| a Ave | rage = None  |       |
| b Ave | rage = High  |       |
|       |              |       |
| A     | 0.28         | µS/cm |

24.97

Save Change Yes & Exit Press ENTER to Exit

°C

.

None = no averaging or filtering Low

= equivalent to a 3 point moving average Medium = equivalent to a 6 point moving average

- = equivalent to a 10 point moving average High
- Special = averaging depending on signal change (normally High averaging but Low averaging for large changes in input signal)

Pressing the [ENTER] key again will bring up the Save Changes dialog. Selecting No will discard the entered values and return to the measurement display screen, selecting Yes will save changes made.

Enter the Process Pressure. The units for ProcPres and CalPres do not have to be the same.

For the algorithm of the process calibration the applied pressure (ProcCalPres) has to be defined. The value of the process pressure (ProcPres) or the calibration pressure (CalPres) can be used. Chose the pressure, that applies during the process calibration, resp. should be used for the algorithm and press [ENTER].

The salinity of the measured solution and the relative humidity of the calibration gas can also be entered. The allowed values for Relative Humidity are in the range 0% to 100%.

Pressing the [ENTER] key again will bring up the Save Changes diglog. Selecting No will discard the entered values and return to the measurement display screen, selecting Yes will save changes made.

#### 8.2.4 Set Averaging

Press the [ENTER] key to select this Menu. The averaging method (noise filter) for each measurement line can now be selected. The options are Special (Default), None, Low, Medium and High:

24.9

A

A

Configure

Analog Outputs

## 8.3 Analog Outputs

(PATH: Menu/Configure/Analog Outputs)

Enter configuration mode as described in section 8.1 "Enter Configuration Mode".

Go to the menu Analog Output by using the  $\blacktriangle$  or  $\triangledown$  key. Press the [ENTER] key to select this Menu, which lets you configure the 2 (4 for 2-channel version) Analog Outputs. Once analog outputs have been selected, use the  $\blacktriangleleft$  and  $\triangleright$  keys to navigate between configurable parameters. Once a parameter is selected, its setting can be selected per the following table:

When an Alarm Value is selected, the analog output will go to this value if any alarm condition occurs.

ParameterSelectable ValuesAout:1, 2, 3\* or 4\* (default is 1)Measurement:a, b, c, d or blank (none) (default is blank)Alarm Value:3.6 mA, 22.0 mA or Off (default is off)\* Only on 2-channel version.

The range can be 4-20 mA or 0-20 mA.

Enter the minimum and maximum Value of Aout.

If Auto-range was selected then Aout max1 can be configured. Aout max1 is the maximum value for the first range on Auto-Range. The maximum value for the second range on Auto-Range was set in the previous menu. If Logarithmic Range was selected, it will also prompt for the number of decades as "Aout1 # of Decades =2".

The value for the Hold mode can be configured to hold the Last value or can be set to a Fixed value.

Pressing the [ENTER] key again will bring up the Save Changes dialog. Selecting No will discard the entered values and return to the measurement display screen, selecting Yes will save changes made.

| A   | 0.28           | µS/cm |
|-----|----------------|-------|
| A   | 24.97          | °C    |
| Aoı | tl Measurement | = a   |
| If  | Alarm Set Off  |       |
|     |                |       |

µS/cm

°C

.

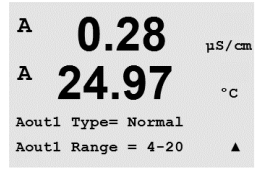

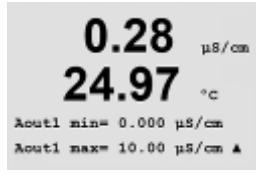

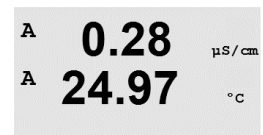

Aout1 max1=20.00 MΩ-cm ▲

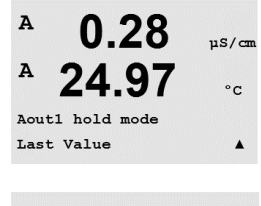

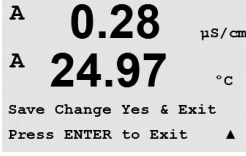

## 8.4 Setpoints

(PATH: Menu/Configure/Setpoints)

Enter configuration mode as described in section 8.1 "Enter Configuration Mode".

Go to the menu Set Points by using the  $\blacktriangle$  or  $\nabla$  key.

Press the [ENTER] key to select this Menu.

4 (6 for 2-channel version) Setpoints can be configured on any of the measurements (a thru d). The possible Setpoint types are Off, High, Low, Outside, Between, USP (% safety margin below U.S. Pharmacopeia limits), EP PW (% safety margin below European Pharmacopeia limits for Purified Water) and EPWFI (% safety margin below European Pharmacopeia limits for Water for Injection).

An "Outside" Setpoint will cause an alarm condition whenever the measurement goes above its high limit or below its low limit. A "Between" Setpoint will cause an alarm condition to occur whenever the measurement is between its high and low limits.

Enter the desired value(s) for the Setpoint and press [ENTER]

This screen provides the option to configure a setpoint to be active on an over range condition. Select the setpoint and "Yes" or "No". Select the desired relay that will activate when the setpoint alarm condition is reached.

### Over Range

Once configured, the selected relay will be activated if a sensor over-range condition is detected on the assigned input channel.

### Delay

Enter the delay time in seconds. A time delay requires the setpoint to be exceeded continuously for the specified length of time before activating the relay. If the condition disappears before the delay period is over, the relay will not be activated.

### Hysteresis

Enter the hysteresis as a percentage-value. A hysteresis value requires the measurement to return within the setpoint value by a specified percentage before the relay is deactivated.

For a high setpoint, the measurement must decrease more than the indicated percentage below the setpoint value before the relay is deactivated. With a low setpoint, the measurement must rise at least this percentage above the setpoint value before the relay is deactivated. For example, with a high setpoint of 100, when this value is exceeded, the measurement must fall below 90 before the relay is deactivated.

### Hold

Enter the Relay Hold Status of "Last", "On" or "Off". This is the state the Relay will go to during a Hold status.

### State

Relay contacts are in normal state until the associated setpoint is exceeded, then the relay is activated and the contact states change.

Select "Inverted" to reverse the normal operating state of the relay (i.e. Normally open contacts are in a closed state, and normally closed contacts are in an open state, until the setpoint is exceeded). "Inverted" relay operation is functional when power is applied to the M200 transmitter.

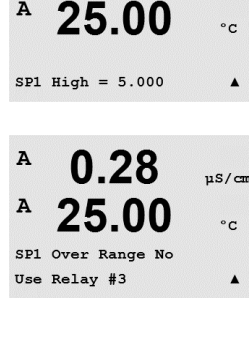

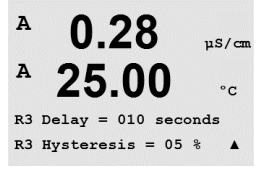

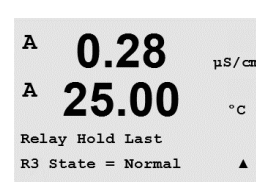

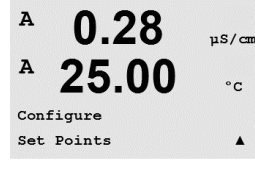

0.28

25.00

SP1 on Measurement a

0.28

SP1 Type= High

µS/cm

°C

.

uS/car

A

A

A

Pressing the [ENTER] key again will bring up the Save Changes dialog. Selecting No will discard the entered values and return to the measurement display screen, selecting Yes will save changes made.

## 8.5 Alarm/Clean

(PATH: Menu/Configure/Alarm/Clean)

Enter configuration mode as described in section 8.1 "Enter Configuration Mode".

Go to the menu Alarm/Clean by using the  $\blacktriangle$  or  $\mathbf{\nabla}$  key.

Press the [ENTER] key to select this menu.

This Menu allows the configuration of Alarm and Clean functionality.

## 8.5.1 Alarm

To select "Setup Alarm", press the  $\blacktriangle$  or  $\triangledown$  key so that "Alarm" is flashing.

Using the  $\blacktriangleleft$  and  $\blacktriangleright$  buttons, navigate to "Use Relay #". Using the  $\blacktriangle$  or  $\nabla$  keys, select a relay to be used for the Alarm and press [ENTER].

One of the following events may be alarmed:

- 1. Power Failure
- 2. Software Failure
- 3. Rg Diagnostics pH glass membrane resistance
- 4. Channel A disconnected
- 5. Channel B disconnected (only for 2-channel version)

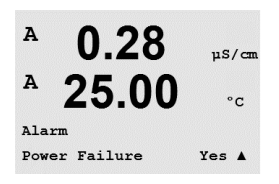

If any of these criteria are set to Yes and the conditions for an alarm are given, the flashing symbol will be shown in the display, an alarm message will be recorded (see section 11.1 "Messages"; PATH: Info/Messages) and the selected relay will be activated. Furthermore an alarm can be indicated by the current output if this has been parameterized (see section 8.4 "Setpoints"; PATH: Menu/Configure/Analog Outputs).

The conditions for alarms are:

- 1. there is a power failure or power cycling
- 2. the software watchdog performs a reset
- 3. Rg is out of tolerance for example, broken measuring electrode (pH only)
- 4. If no sensor is connected on channel A
- 5. If no sensor is connected on channel B (only for 2-channel version)

For 1 and 2 the alarm indicator will be turned off when the alarm message is cleared. It will reappear if the power is constantly cycling or if the watchdog is repeatedly resetting the system.

Please note, that there are additional alarms, which will be indicated in the display. See section 13 "Troubleshooting".

### Only for pH sensors

For 3 the alarm indicator will go off if the message is cleared and the sensor has been replaced or repaired so that the Rg value is within specification. If the Rg message is cleared and Rg is still out of tolerance then the alarm will stay on and the message will reappear. The Rg alarm can be turned off by going into this menu and setting Rg Diagnostics to No. The message can then be cleared and the alarm indicator will be off even though Rg is out of tolerance.

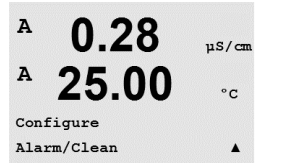

11S/cm

°C

A

Setup Alarm Use Relay # 2

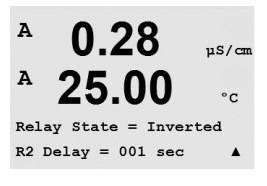

A 0.28µS/cm 25.00°C Setup Clean Use Relay # 1 .

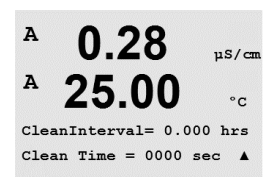

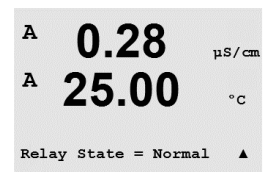

Each Alarm Relay can be configured in either a Normal or Inverted state. In addition, a Delay for the activation can be set. For more information, refer to section 8.4 "Setpoints".

If power failure is turned on, only inverted state is possible and cannot be changed.

Pressing the [ENTER] key again will bring up the Save Changes dialog. Selecting No will discard the entered values, selecting Yes will make the entered values the current ones.

#### 8.5.2 Clean

Configure the Relay to be used for the cleaning cycle. The Default value is Relay 1.

The Cleaning Interval can be set from 0.000 to 999.9 hours. Setting it to 0 turns the clean cycle off. The cleaning time can be 0 to 9999 seconds and must be smaller than the Cleaning Interval.

Select the desired Relay state: Normal or Inverted.

Pressing the [ENTER] key again will bring up the Save Changes dialog. Selecting No will discard the entered values and return to the measurement display screen, selecting Yes will save changes made.

#### 8.6 Display

(PATH: Menu/Configure/Display)

Enter configuration mode as described in section 8.1 "Enter Configuration Mode".

This Menu allows for the configuration of the values to be displayed and also the configuration of the Display itself.

#### 8.6.1 Measurement

The Display has 4 lines. Line 1 on top and Line 4 on the bottom.

Select the values (Measurement a, b, c or d) to be displayed on each line of the display.

The selection of the values for a, b, c, d needs to be done under Configuration/Measurement/ Channel Setup.

Select the "Error Display" mode. If this is set to "On" when an alarm has occurred, the message "Failure – Press Enter" will be displayed on Line 4 when an alarm occurs in the normal Measurement mode.

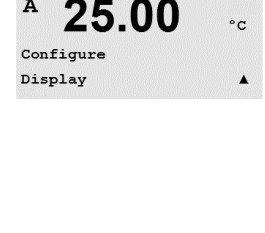

0 28

µS/cn

A

A

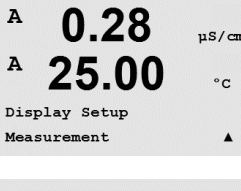

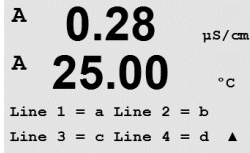

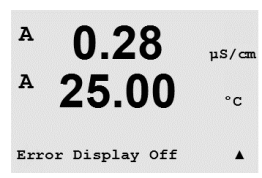

Pressing the [ENTER] key again will bring up the Save Changes dialog. Selecting No will discard the entered values, selecting Yes will make the entered values the current ones.

#### 8.6.2 Resolution

This menu allows the setting of the resolution of each displayed value.

Possible settings are 1, 0.1, 0.01, 0.001 or Auto.

Pressing the [ENTER] key will bring up the Save Changes dialog.

#### 8.6.3 **Backlight**

This Menu allows the setting of the back light options of the display.

Possible settings are On, On 50% or Auto Off 50%. If Auto Off 50% is selected then the backlight will go to 50% after 4 minutes with no keypad activity. The backlight will automatically come back on if a key is pressed.

Pressing the [ENTER] key Will bring up the Save Changes dialog. .

#### 8.6.4 Name

This menu allows for the configuration of an alpha-numeric name which is displayed in the first 9 characters on Lines 3 and 4 of the Display. The default is nothing (blank).

If a name is entered on line 3 and/or 4 a measurement can be still displayed on the same line.

Use the  $\blacktriangleleft$  and  $\blacktriangleright$  keys to navigate between digits to be altered. Using the  $\blacktriangle$  and  $\blacktriangledown$  keys to change the character to be displayed. Once all digits of both display channels have been entered, press [ENTER] to bring up the Save Changes dialog.

The resulting display in the measurement mode appears on Lines 3 and 4 ahead of the measurements.

| Α    | 0.28      | uS/ |
|------|-----------|-----|
| A    | 25 00     | ,   |
|      | 25.00     | °   |
| Disp | lay Setup |     |

Backlight

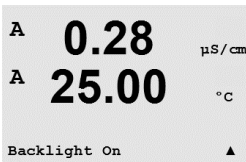

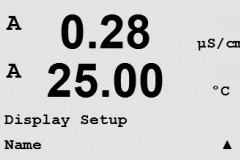

A

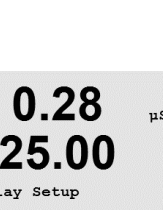

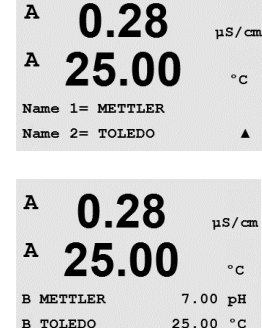

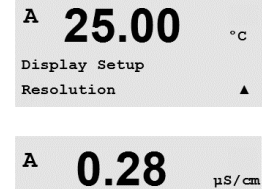

25.00

= 0.01 b = 0.1c = 0.1 d = 0.1

0.28

uS/cm

°C

.

.

A

A

## 8.7 Hold Analog Outputs

(PATH: Menu/Configure/Hold Outputs)

Enter configuration mode as described in section 8.1 "Enter Configuration Mode".

The **"Hold outputs"** function applies during the calibration process. If set "Hold outputs" to Yes, during calibration process the analog output, the output relay and USB ouptut will be at hold state. The hold state depends on the setting. For the possible hold settings, see the list below. The following options are possible:

Hold Outputs? Yes/No

The **"DigitalIn"** function applies all the time. As soon as a signal is active on the digital input the transmitter goes to hold mode and the values on the analog output, the output relays and the USB output will be at hold state.

DigitalIn1/2\* State = Off/Low/High

- NOTE: DigitalIn1 is to hold channel A DigitalIn2 is to hold channel B\*
- \* Only on 2-channel version.

Possible Hold states: Output relays: Analog Output: USB:

On/Off Last/Fixed Last/Off (Configuration/Set point) (Configuration/Analog output) (System/USB)

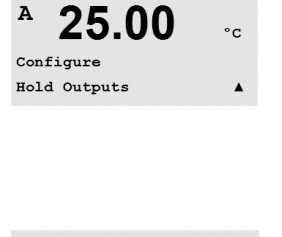

0.28

µS/cm

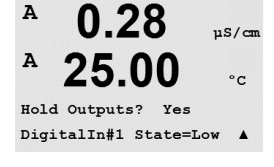

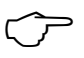

# 9 System

(PATH: Menu/System)

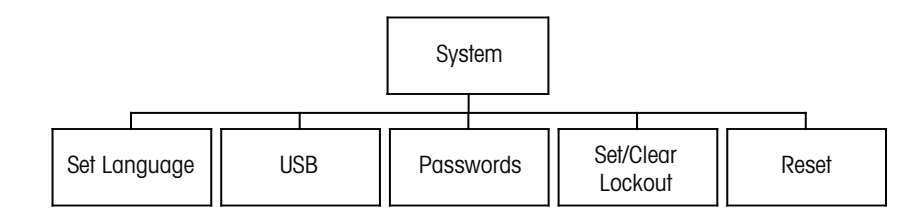

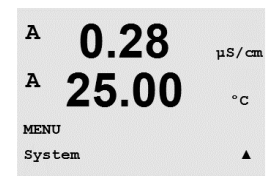

While in Measurement mode press the  $\blacktriangleleft$  key. Press the  $\blacktriangledown$  or  $\blacktriangle$  key to navigate to "System" – Menu and press [ENTER].

# 9.1 Set Language

(PATH: Menu/System/Set Language)

This Menu allows the configuration of the Display language.

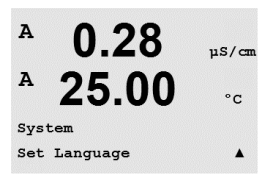

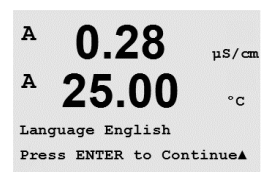

The following selections are possible: English, French, German, Italian, Spanish, Russian, Portuguese and Japanese. Pressing the [ENTER] key will bring up the Save Changes dialog.

## 9.2 USB

(PATH: Menu/System/USB)

This menu allows configuration of the USB hold function.

USB Hold may be set to either Off or Last Values. An external host device may poll the M200 for data. If the USB Hold is set to Off, current values are returned. If the USB Hold is set to Last Values, the values present at the time the hold condition was established are returned.

Press [ENTER] to bring up the Save Changes dialog.

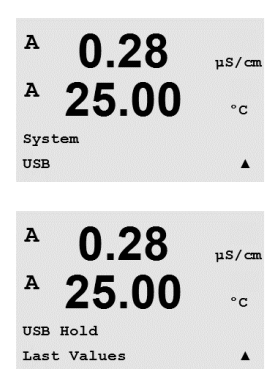

This Menu allows for the configuration of Operator and Administrator Passwords, as well as setting up a List of allowed Menus for the Operator. The Administrator has rights to access all Menus. All default passwords for new transmitters are "00000".

The Passwords Menu is protected: Enter the Administrator Password to enter the Menu.

#### 9.3.1 **Changing Passwords**

See section 9.3 "Passwords" on how to enter the Passwords Menu. Select Change Administrator or Change Operator and set the new Password.

Press the [ENTER] key and confirm the new password. Press [ENTER] again to bring up the Save Changed dialog.

#### 9.3.2 **Configuring Menu Access for Operator**

See section 9.3 "Passwords" on how to enter the Passwords Menu. Select Configure Operator to configure the Access list for the Operator. It is possible to assign/deny rights to the following Menus: Cal Key, Quick Setup, Configuration, System and Service.

Choose either Yes or No to give/deny access to the above Menus and press [ENTER] to advance to the next items. Pressing the [ENTER] key after configuring all menus will bring up the Save Changes dialog. Selecting No will discard the entered values, selecting Yes will make the entered values the current ones.

### 9.3 **Passwords** (PATH: Menu/System/Passwords)

. A 0.28µS/cm A 25.00°C Enter Password 00000 Change Administrator .

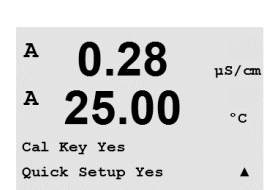

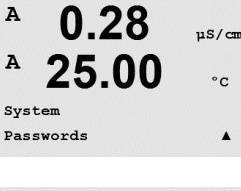

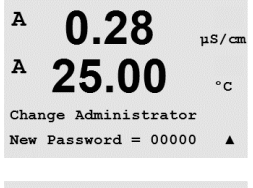

0.28

25.00

nter password New Password = 00000

0.28

25.00

Enter Password 00000 Configure Operator

uS/cm

°C

.

uS/cm

°C

.

A

A

A

Α

#### 9.4 Set/Clear Lockout

(PATH: Menu/System/Set/Clear Lockout)

A 0.28µS/cm A 25.00 °C System Set/Clear Lockout . A 0.28µS/cm This menu enables/disables the Lockout functionality of the transmitter. The user will be asked for a password before being allowed into any menus if the Lockout functionality is enabled.

The Lockout – Menu is protected: Enter the Administrator Password and select YES to enable or NO to disable the Lockout functionality. Pressing the [ENTER] key after the selection will bring up the Save Changes dialog. Selecting No will discard the entered value, selecting Yes will make the entered value the current one.

#### 9.5 Reset

(PATH: Menu/System/Reset)

This Menu allows access to the following options: Reset System, Reset Analog Cal.

#### 9.5.1 **Reset System**

This Menu allows the reset of the meter to the factory default settings (Setpoints off, analog outputs off, etc.). The meter calibration and the analog output calibration are not affected.

Pressing the [ENTER] key after the selection will bring up a confirmation screen. Selecting No will return the user to the Measurement mode with no changes. Selecting Yes will reset the meter.

#### 9.5.2 **Reset Analog Calibration**

This Menu allows reset of the Analog Output calibration factors to the last factory calibration values.

Pressing the [ENTER] key after the selection will bring up a confirmation screen. Selecting No will return the user to the Measurement mode with no changes. Selecting Yes will reset the Analog Output calibration.

°C

.

µS/cm

°C

? Yes

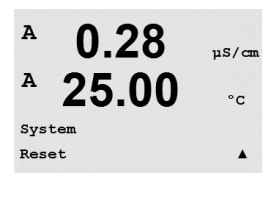

0.28

25.00

Press ENTER to ContinueA

Reset System

A

A

A

A

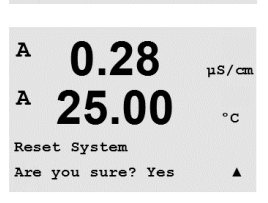

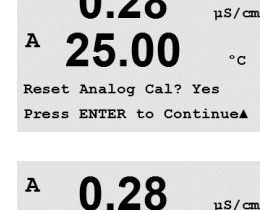

25.00

Reset Analog Calibration Are you sure? Yes

0.28

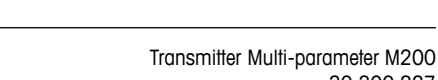

30 300 227

A

MENU Service

A

A

Diagnostics

0.28

25.00

uS/cm

°C

.

#### 10 Service

(PATH: Menu/Service)

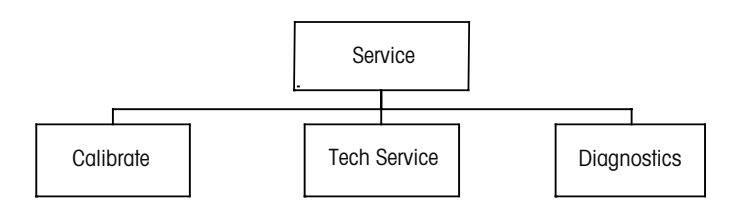

"Service" Menu and press [ENTER]. The available system configuration options are detailed below

#### 10.1 **Diagnostics**

(PATH: Menu/Service/Diagnostics)

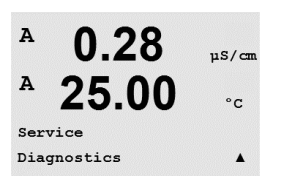

This Menu is a valuable tool for troubleshooting and provides diagnostic functionality for the following items: Model/Software Revision, Digital Input, Display, Keypad, Memory, Set Relays, Read Relays, Set Analog Outputs, Read Analog Outputs.

#### 10.1.1 Model/Software Revision

Essential information for every Service call is the model and software revision number. This Menu shows the transmitter part number, serial number and software version number.

By using the V key it is possible to navigate forward through this submenu and get additional information like the current version of software implemented on the transmitter: Master V\_XXXX and Comm V\_XXXX); and the version of the sensor firmware (FW V\_XXX) and sensor hardware (HW XXXX).

Press [ENTER] to exit from this display.

#### 10.1.2 **Digital Input**

The digital Input menu shows the state of the digital inputs. Press [ENTER] to exit from this display.

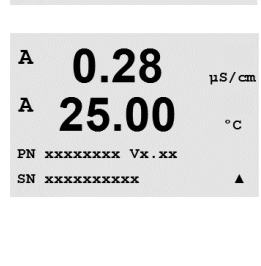

0.28

25.00

Model/Software Revision

µS/cm

°C

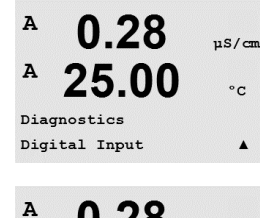

0.28

A

µS/cm

#### 10.1.3 Display

A 0.28uS/cm A 25.00°C Diagnostics Display

All pixels of the display will be lit for 15 seconds to allow troubleshooting of the display. After 15 seconds the transmitter will return to the normal Measuring mode or press [ENTER] to exit sooner.

#### 10.1.4 Keypad

For keypad diagnostics, the display will indicate which key is pressed. Pressing [ENTER] will return the transmitter to the normal Measuring mode.

#### 10.1.5 Memory

If Memory is selected then the transmitter will perform a RAM and ROM memory test. Test patterns will be written to and read from all RAM memory locations. The ROM checksum will be recalculated and compared to the value stored in the ROM.

#### 10.1.6 Set Relay

The Set Relays diagnostic menu allows for the activation/deactivation of each Relay.

- 0 = Normal (normally open contacts are open)
- 1 = Inverted (normally open contacts are closed)

Press [ENTER] to return to Measurement mode.

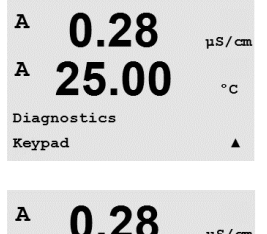

00

A

25

Key press = (MENU ) Press ENTER to Continue

µS/cm

°C

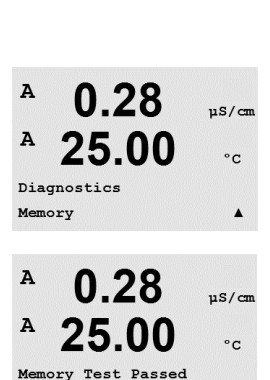

Press ENTER to Continue

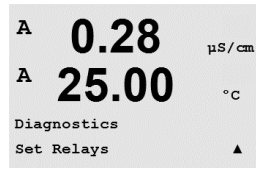

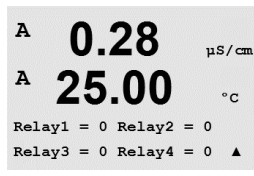

0.28

25.00

0.28

uS/cm

°C

.

µS/cm

µS/cm

°C

.

A

A

A

A

A

A

A

A

Service Calibrate

Diagnostics Set Analog Outputs

Diagnostics

Read Relays

uS/cm

°C

.

#### 10.1.7 **Read Relays**

The Read Relays diagnostic menu shows the state of each Relay as defined below. Press [ENTER] to exit from this display.

0 = Normal

1 = Inverted.

#### 10.1.8 Set Analog Outputs

This menu enables the user to set all analog outputs to any mA value within the 0-22 mA range. Press [ENTER] to exit from this display.

#### 10.1.9 **Read Analog Outputs**

This menu shows the mA value of the analog Outputs. Press [ENTER] to exit from this display.

#### 10.2 Calibrate

(PATH: Menu/Service/Calibrate)

This menu has the options to calibrate and the analog outputs and also allows the unlocking of calibration functionality.

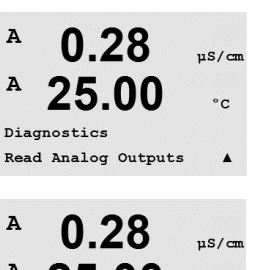

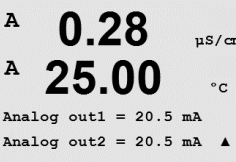

0.28

25.00

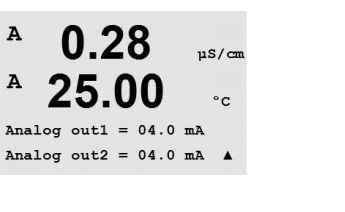

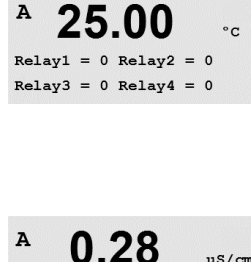

25.00

0.28

25.00

0.28

25.00

Aout1 20mA Set 45000 Press ENTER when Done

Calibrate Analog Analog Output 1

µS/cm

°C

.

µS/cm

°c

.

A

A

A

A

A

A

#### 10.2.1 **Calibrate Analog**

Select the Analog Output you wish to calibrate. Each Analog output can be calibrated at 4 and 20 mA.

Connect an accurate milliamp meter to the Analog output terminals and then adjust the five digit number in the display until the milliamp meter reads 4.00 mA and repeat for 20.00 mA.

As the five digit number is increased the output current increases and as the number is decreased the output current decreases. Thus coarse changes in the output current can be made by changing the thousands or hundreds digits and fine changes can be made by changing the tens or ones digits.

Pressing the [ENTER] key after entering both values will bring up a confirmation screen. Selecting No will discard the entered values, selecting Yes will make the entered values the current ones.

#### 10.2.2 Calibrate Unlock

Select this Menu to configure the CAL Menu (see section 7 "Sensor Calibration").

Selecting Yes means that Meter and Analog Output calibration Menus will be selectable under the CAL Menu. Selecting No means that only the Sensor calibration is available under the CAL Menu. Press [ENTER] after the selection to display a confirmation screen.

#### 10.3 **Tech Service**

(PATH: Menu/Tech Service)

Note: This Menu is for Mettler Toledo Service personnel use only.

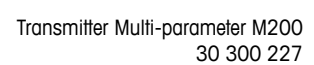

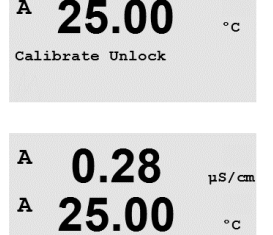

Unlock Calibration Yes Press ENTER to ContinueA

0.28

uS/cm

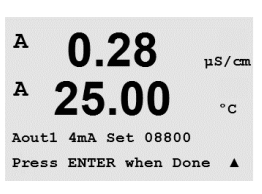

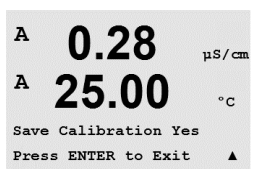

#### 11 Info

(PATH: Info)

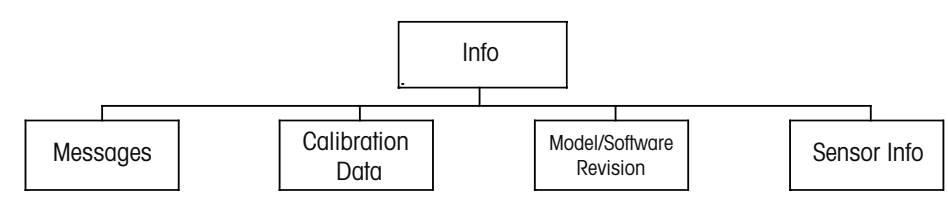

A 0.28 µS/cm A 25.00°c INFC Messages .

Pressing the ▼ key will display the Info Menu with the options Messages, Calibration Data and Model/Software Revision.

The most recent message is displayed. The up and down arrow keys allow scrolling through

message to re-occur in the list the condition must go away and then reappear.

#### 11.1 Messages

(PATH: Info/Messages)

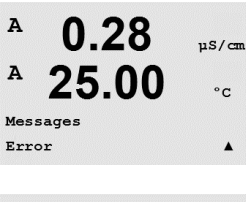

0.28

25 00

Clear Messages No

°C

.

A

A

Clear Messages clears all the messages. Messages are added to the message list when the µS/cm condition that generates the message first occurs. If all messages are cleared and a message condition still exists and started before the clear then it will not appear in the list. For this

the last four messages that have occurred.

#### 11.2 **Calibration Data**

(PATH: Info/Calibration Data)

A 25.00 °C INFO Calibration Data . A 0.28uS/cm A 00 °C AP M=100.00 m A=0.0000 AS M=1.0000 A=0.0000

Selecting Calibration Data displays the calibration constants for each sensor. Use the up and down arrow keys to toggle between channels "A" and "B".

P = calibration constants for the primary measurement S = calibration constants for the secondary measurement

Press [ENTER] to exit from this display.

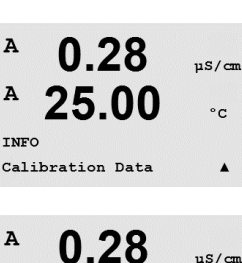

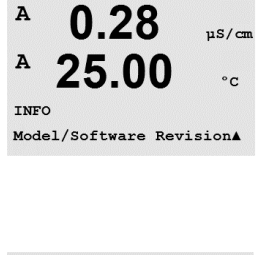

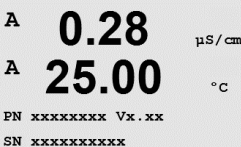

7.00

25.0

7.00

25.0

INFO ISM Sensor Info PН

۰c

РH

°C

InPro3200

۰

в

в

A

A

ChA Type:

# 11.3 Model/Software Revision

Selecting Model/Software Revision will display the part number, model and the serial number of the transmitter and information about the connected sensor(s).

By using the  $\mathbf{\nabla}$  key it is possible to navigate forward through this submenu and get additional information like the current version of software implemented on the transmitter: Master V\_XXXX and Comm V\_XXXX; and the version of the sensor firmware (FW V\_XXX) and sensor hardware (HW XXXX).

The displayed information is important for any Service call. Press [ENTER] to return to the normal measurement mode.

# 11.4 Sensor Info

After plugging in a sensor, the following information about the sensor will be shown in this menu. Use up and down arrows to scroll in the menu.

|   | Type:<br>Cal Date*:<br>Serial-No.:<br>Part-No.: | Type of sensor<br>Date of the last adjustment<br>Serial number of the connected Sensor<br>Part number of the connected Sensor |
|---|-------------------------------------------------|----------------------------------------------------------------------------------------------------|
| ٠ |                                                 |                                                                                                    |
|   | * After conr                                    | recting an ISM sensor                                                                                                    |

# 12 Maintenance

# 12.1 Front Panel Cleaning

Clean the front panel with a damp soft cloth (water only, no solvents). Gently wipe the surface and dry with a soft cloth.

# 13 Troubleshooting

If the equipment is used in a manner not specified by Mettler-Toledo, the protection provided by the equipment may be impaired.

Review the table below for possible causes of common problems:

| Problem                          | Possible Cause                                                                                                    |
|----------------------------------|----------------------------------------------------------------------------------------------------|
| Display is blank.                | <ul> <li>No power to M200.</li> <li>Blown fuse.</li> <li>LCD display contrast set incorrectly.</li> <li>Hardware failure.</li> </ul>                                                                                                    |
| Incorrect measurement readings.  | <ul> <li>Sensor improperly installed.</li> <li>Incorrect units multiplier entered.</li> <li>Temperature compensation incorrectly set or<br/>disabled.</li> <li>Sensor needs calibration.</li> <li>Sensor or patch cord defective or exceeds<br/>recommended maximum length.</li> <li>Hardware failure.</li> </ul> |
| Measurement readings not stable. | <ul> <li>Sensors or cables installed too close to equipment<br/>that generates high level of electrical noise.</li> <li>Recommended cable length exceeded.</li> <li>Averaging set too low.</li> <li>Sensor or patch cord defective.</li> </ul>                                                                    |
| Displayed 🖄 is flashing.         | <ul> <li>Setpoint is in alarm condition (setpoint exceeded).</li> <li>Alarm has been selected<br/>(see chapter 8.5 Alarm/Clean) and occurred.</li> </ul>                                                                                                    |
| Cannot change menu settings.     | <ul> <li>User locked out for security reasons.</li> </ul>                                                                                                    |

# 13.1 Cond (Resistivity) Error Messages / Warning- and Alarm List

| Alarms            | Description     |
|-------------------|-----------------|
| Watchdog time-out | SW/System fault |

# 13.2 Oxygen Error Messages / Warning- and Alarm List

| Warnings                               | Description           |
|----------------------------------------|-----------------------|
| Warning $O_2$ Slope < -90 nA           | Slope too big         |
| Warning $O_2$ Slope > -35 nA           | Slope too small       |
| Warning O <sub>2</sub> ZeroPt > 0.3 nA | Zero offset too big   |
| Warning O <sub>2</sub> ZeroPt <-0.3 nA | Zero offset too small |

| Alarms                      | Description           |
|-----------------------------|-----------------------|
| Watchdog time-out           | SW/System fault       |
| Error $O_2$ Slope <-110 nA  | Slope too big         |
| Error $O_2$ Slope >-30 nA   | Slope too small       |
| Error $O_2$ ZeroPt > 0.6 nA | Zero offset too big   |
| Error $O_2$ ZeroPt <-0.6 nA | Zero offset too small |

# 13.3 pH Error Messages / Warning- and Alarm List

| Warnings                     | Description                                                |
|------------------------------|------------------------------------------------------------|
| Warning pH slope > 102%      | Slope too big                                              |
| Warning pH Slope < 90%       | Slope too small                                            |
| Warning pH Zero $\pm 0.5$ pH | Out of range                                               |
| Warning pHGIs change < 0.3   | Glass electrode resistance changed by less than factor 0.3 |
| Warning pHGIs change > 3     | Glass electrode resistance changed by more than factor 3   |

| Alarms                                 | Description                                  |
|----------------------------------------|----------------------------------------------|
| Watchdog time-out                      | SW/System fault                              |
| Error pH Slope >103%                   | Slope too big                                |
| Error pH Slope < 80%                   | Slope too small                              |
| Error pH Zero ± 1.0 pH                 | Out of range                                 |
| Error pH GIs Res > 2000 MΩ             | Glass electrode resistance too big (break)   |
| Error pH GIs Res $< 5 \text{ M}\Omega$ | Glass electrode resistance too small (short) |

57

| Warnings                   | Description           |
|----------------------------|-----------------------|
| Warning ORP ZeroPt > 30 mV | Zero offset too big   |
| Warning ORP ZeroPt <-30 mV | Zero offset too small |
|                            |                       |

## 13.4 ORP Error Messages / Warning- and Alarm List

| Alarms                   | Description           |
|--------------------------|-----------------------|
| Watchdog time-out        | SW/System fault       |
| Error ORP ZeroPt > 60 mV | Zero offset too big   |
| Error ORP ZeroPt <-60 mV | Zero offset too small |

## 13.5 Warning- and Alarm Indication on the Display

### 13.5.1 Warning Indication

If there are conditions, which generate a warning, the message will be recorded and can be selected through the menu point Messages (PATH: Info/Messages; see also chapter Messages). According to the parameterisation of the transmitter the hint "Failure – Press Enter" will be shown at line 4 of the display if a warning or alarm has occurred (see also section 8.6 "Display"; PATH: Menu/Configure/Display/Measurement).

## 13.5.2 Alarm Indication

Alarms will be shown in the display by a flashing symbol and recorded through the menu point Messages (PATH: Info/Messages; see also section 11.1 "Messages").

Furthermore the detection of some alarms can be activated or deactivated (PATH: Menu/Configure/Alarm/Clean) for an indication on the display. If one of these alarms occurs and the detection has been activated, also a flashing symbol will be shown on the display and the message will be recorded through the menu point Messages (PATH: Info/Messages; see also section 11.1 "Messages").

Alarms, which are caused by a violation of the limitation of a setpoint or the range (see chapter 8.4 "Setpoints"; PATH: Menu/Configure/Setpoint) will also be shown by a flashing symbol and recorded through the menu point Messages

(PATH: Info/Messages; see also section 11.1 "Messages").

According to the parameterization of the transmitter the hint "Failure – Press Enter" will be shown at line 4 of the display if a warning or alarm has occurred (see also section 8.6 "Display";

PATH: Menu/Configure/Display/Measurement).

# 14 Accessories and Spare Parts

Please contact your local Mettler-Toledo Sales office or representative for details for additional accessories and spare parts.

### For M200

| Description                          | Order no.  |
|--------------------------------------|------------|
| Pipe Mount Kit for 1/2DIN models     | 52 500 212 |
| Panel Mount Kit for 1/2DIN models    | 52 500 213 |
| Protective Hood for 1/2DIN models    | 52 500 214 |
| Terminal blocks for M200, M300, M400 | 52 121 504 |

# 15 Specifications

# 15.1 General Specifications

### pH/ORP (incl. pH/pNa)

| Measurement parameters      | pH, mV and temperature                                                                                                    |
|-----------------------------|----------------------------------------------------------------------------------------------------|
| pH display range            | -2.00 to + 16.00 pH                                                                                                    |
| pH resolution               | Auto/0.001/0.01/0.1/1 (can be selected)                                                                                     |
| pH accuracy 1)              | ±1 digit                                                                                                    |
| mV range                    | -1500 to +1500 mV                                                                                                    |
| mV resolution               | Auto/0.001/0.01/0.1/1 mV (can be selected)                                                                                  |
| mV accuracy 1)              | ±1 digit                                                                                                    |
| Temperature measuring range | -30 to 130 °C (-22 to 266 °F)                                                                                               |
| Temperature resolution      | Auto/0.001/0.01/0.1/1 (can be selected)                                                                                     |
| Temperature accuracy 1)     | ±1 digit                                                                                                    |
| Temperature compensation    | Automatic/Manual                                                                                                    |
| Max. sensor cable length    | 80 m (260 ft)                                                                                                    |
| Calibration                 | <ul> <li>pH: 1-point (offset), 2-point (slope and offset) or<br/>process (offset)</li> <li>ORP: 1-point (offset)</li> </ul> |
|                             |                                                                                                    |

1) ISM input signal causes no additional error.

### Amperometric oxygen

| Measurement parameters      | Dissolved oxygen (DO) saturation or concentration and tem-<br>perature                                                                |  |
|-----------------------------|----------------------------------------------------------------------------------------------------|--|
| Measuring current range     | 0 to 900 nA                                                                                                    |  |
| DO display ranges           | <ul> <li>Saturation: 0 to 500% air, 0 to 200% 0<sub>2</sub> sat</li> <li>Concentration: 0.0 ppb (µg/L) to 50.00 ppm (mg/L)</li> </ul> |  |
| DO accuracy                 | ±1 digit                                                                                                    |  |
| DO Resolution               | Auto/0.001/0.01/0.1/1 (can be selected)                                                                                               |  |
| Polarization voltage        | -674 mV                                                                                                    |  |
| Temperature measuring range | –10 to +80 °C (+14 to +176 °F)                                                                                                    |  |
| Temperature resolution      | Auto/0.001/0.01/0.1/1 (can be selected)                                                                                               |  |
| Temperature accuracy        | ±1 digit                                                                                                    |  |
| Temperature repeatability   | ±1 digit                                                                                                    |  |
| Temperature compensation    | Automatic                                                                                                    |  |
| Max. sensor cable length    | 80 m (260 ft)                                                                                                    |  |
| Calibration                 | 1-point (slope and offset) or process (slope and offset)                                                                              |  |

| Dissolved ozone                                   |                                                                                                    |  |  |
|---------------------------------------------------|----------------------------------------------------------------------------------------------------|--|--|
| Measurement parameters                            | Concentration and temperature                                                                                                    |  |  |
| Display range for current                         | 0 to -900 nA                                                                                                    |  |  |
| Ozone display range                               | Concentration 0.1 ppb ( $\mu$ g/L) to 5.00 ppm (mg/L) 0 <sub>3</sub>                                                                                                    |  |  |
| Ozone accuracy                                    | ±1 digit                                                                                                    |  |  |
| Resolution current                                | ±1 digit                                                                                                    |  |  |
| Temperature compensation                          | Automatic                                                                                                    |  |  |
| Temperature display range                         | -30 to +150 °C (-22 to +302 °F)                                                                                                    |  |  |
| Temperature resolution                            | Auto/0.001/0.01/0.1/1 (can be selected)                                                                                                    |  |  |
| Temperature accuracy                              | ±1 digit                                                                                                    |  |  |
| Max. sensor cable length                          | 80 m                                                                                                    |  |  |
| Calibration                                       | 1-point (offset) or process (slope or offset)                                                                                                    |  |  |
| Conductivity 2-e/4-e                              |                                                                                                    |  |  |
| Measurement parameters                            | Conductivity/resistivity and temperature                                                                                                    |  |  |
| Conductivity display ranges<br>2-electrode sensor | C = 0.01 0.002 to 500 $\mu$ S/cm (2000 $\Omega$ x cm to 500 M $\Omega$ x cm)                                                                                                    |  |  |
|                                                   | $C = 0.1$ 0.02 to 50,000 µS/cm (20 $\Omega$ x cm to 50 M $\Omega$ x cm)                                                                                                    |  |  |
| Conductivity display ranges<br>4-electrode sensor | 0.01 to 1000 mS /cm (1.0 $\Omega$ x cm to 0.1 M $\Omega$ x cm)                                                                                                    |  |  |
| Chemical concentration curves                     | • NaCl:<br>$0-26\%@0^{\circ}C$ to $0-28\%@+100^{\circ}C$<br>• NaOH:<br>$0-12\%@0^{\circ}C$ to $0-16\%@+40^{\circ}C$ to $0-6\%@+100^{\circ}C$<br>• HCl:<br>$0-18\%@-20^{\circ}C$ to $0-18\%@0^{\circ}C$ to $0-5\%@+50^{\circ}C$<br>• HNO <sub>3</sub> :<br>$0-30\%@-20^{\circ}C$ to $0-30\%@0^{\circ}C$ to $0-8\%@+50^{\circ}C$<br>• H <sub>2</sub> SO <sub>4</sub> :<br>$0-26\%@-12^{\circ}C$ to $0-26\%@+5^{\circ}C$ to $0-9\%@+100^{\circ}C$<br>• H <sub>3</sub> PO <sub>4</sub> :<br>$0-35\%@+5^{\circ}C$ to $+80^{\circ}C$ |  |  |
| TDS ranges                                        | NaCl and CaCO <sub>3</sub>                                                                                                    |  |  |
| Cond/Res accuracy 1)                              | ±1 digit                                                                                                    |  |  |
| Cond/Res repeatability 1)                         | ±1 digit                                                                                                    |  |  |
| Cond/Res resolution                               | Auto/0.001/0.01/0.1/1 (can be selected)                                                                                                    |  |  |
| Temperature display range                         | -40 to +200 °C (-40 to +392 °F)                                                                                                    |  |  |
| Temperature resolution                            | Auto/0.001/0.01/0.1/1 (can be selected)                                                                                                    |  |  |
| Temperature accuracy                              | ±1 digit                                                                                                    |  |  |
| Max. sensor cable length                          | • 2-e sensors: 90 m (300 ft)<br>• 4-e sensors: 80 m (260 ft)                                                                                                    |  |  |
| Calibration                                       | 1-point (offset), 2-point (slope and offset) or process (slope)                                                                                                    |  |  |

| 15. | .2 | Electrical | <b>Specifications</b> |
|-----|----|------------|-----------------------|
|-----|----|------------|-----------------------|

| Supply voltage                           | <ul> <li>100 to 240 V AC, 50 to 60 Hz, 10 VA</li> <li>20 to 30 V DC, 10 VA</li> </ul>                                                      |  |  |
|------------------------------------------|----------------------------------------------------------------------------------------------------|--|--|
| Connection terminal                      | Detachable screw terminals, appropriate for wire cross section 0.2 to $1.5 \text{ mm}^2$ (AWG $16 - 24$ )                                  |  |  |
| Mains fuse                               | 1.0 A slow blow, type FC                                                                                                    |  |  |
| Number of analog outputs                 | <ul><li> 4 for 2-channel version</li><li> 2 for 1-channel version</li></ul>                                                                |  |  |
| Analog output signals                    | 0 / 4 to 20 mA, 22 mA alarm, galvanically isolated from input and from earth / ground                                                      |  |  |
| Measurement error through analog outputs | $< \pm 0.05$ mA over 1 to 22 mA range<br>$< \pm 0.10$ mA over 0 to 1 mA range                                                              |  |  |
| Analog output configuration              | Linear                                                                                                    |  |  |
| Load                                     | Max. 500 Ω                                                                                                    |  |  |
| Hold input/Alarm contact                 | Yes/Yes                                                                                                    |  |  |
| Alarm output delay                       | 0 to 999 s                                                                                                    |  |  |
| Relays                                   | 2 SPDT, mechanical, rated at 250 V AC, 3 Amps                                                                                              |  |  |
| Digital input                            | <ul> <li>2 for 2-channel version</li> <li>1 for 1-channel version</li> <li>Galvanically isolated from output and ground / earth</li> </ul> |  |  |
| Display                                  | Backlit LCD, 4 lines                                                                                                    |  |  |
| Keypad                                   | 5 tactile feedback keys                                                                                                    |  |  |
| Languages                                | 8 (English, German, French, Italian, Spanish, Portuguese, Russian and Japanese)                                                            |  |  |
| Digital communication                    | USB, Type B connector                                                                                                    |  |  |
|                                          |                                                                                                    |  |  |

# 15.3 Mechanical Specifications

# 15.3.1 Mechanical Specifications for 1/2DIN Version

| Dimensions       | Housing –         144 x 144 x 116 mm           Height x Width x Depth         (5.7 x 5.7 x 4.6 inch) |                                        |
|------------------|----------------------------------------------------------------------------------------------------|----------------------------------------|
|                  | Front bezel –<br>Height x Width                                                                      | 150 x 150 mm<br>(5.9 x 5.9 inch)       |
|                  | Max. depth –<br>panel mounted                                                                        | 87 mm<br>(excludes plug-in connectors) |
| Weight           |                                                                                                    | 0.95 kg (2 lb)                         |
| Material         |                                                                                                    | ABS / Polycarbonate                    |
| Enclosure rating |                                                                                                    | IP 65                                  |

| Dimensions       | Housing –<br>Height x Width x Depth | 90 x 90 x 126 mm<br>(3.54 x 3.54 x 4.96) |
|------------------|-------------------------------------|------------------------------------------|
|                  | Front bezel –<br>Height x Width     | 102 x 102 mm<br>(4.02 x 4.02 inch)       |
|                  | Max. depth –<br>panel mounted       | 126 mm<br>(excludes plug-in connectors)  |
| Weight           |                                     | 0.6 kg (1.5 lb)                          |
| Material         |                                     | ABS / Polycarbonate                      |
| Enclosure rating |                                     | IP 65 (front) / IP 20 (housing)          |

# 15.3.2 Mechanical Specifications for 1/4DIN Version

# 15.4 Environmental Specifications

| Storage temperature                 | -40 to +70 °C (-40 to +158 °F)                                                                                                    |
|-------------------------------------|----------------------------------------------------------------------------------------------------|
| Ambient temperature operating range | –10 to +50 °C (+14 to +122 °F)                                                                                                    |
| Relative humidity                   | 0 to 95 % non-condensing                                                                                                    |
| EMC                                 | Compliant with EN 61326-1:2013 (Industrial environment)<br>Emission: Class B, Immunity: Class A                                                                                           |
| UL                                  | Installation (overvoltage) Category II                                                                                                    |
| CE mark                             | The measuring system is in conformity with the statutory<br>requirements of the EC Directives. METTLER TOLEDO confirms<br>successful testing of the device by affixing to it the CE mark. |

### 16 **Default Tables**

#### 16.1 M200 (1-channel Version)

| Parameter      | Sub parameter    | Value              | Unit |
|----------------|------------------|--------------------|------|
|                | relay            | 2                  |      |
|                | diagnostics      | No                 |      |
|                | power failure    | No                 |      |
|                | software failure | No                 |      |
| Alarm          | Disconnect ChA   | No                 |      |
|                | Hold mode*       | Last               |      |
|                | delay            | 1                  | sec  |
|                | hysteresis       | 0                  |      |
|                | state            | inverted           |      |
|                | relay            | 1                  |      |
|                | hold mode*       | Last               |      |
|                | Interval         | 0                  | Hrs  |
| Clean          | clean time       | 0                  | Sec  |
|                | state            | normal             |      |
|                | delav            | 0                  |      |
|                | hysteresis       | 0                  |      |
| Lanauaae       |                  | English            |      |
|                | administrator    | 00000              |      |
| Passwords      | operator         | 00000              |      |
| Lockout        | Yes/No           | No                 |      |
|                | 1                | a                  |      |
| Analog Out     | 2                | b                  |      |
|                | mode             | 4–20 mA            |      |
|                | type             | normal             |      |
| All analog out | alarm            | off                |      |
|                | hold mode        | last value         |      |
|                | measurement      | a                  |      |
| Oct a cist 1   | type             | off                |      |
|                | high/low value   | 0                  |      |
|                | Relay            | 2                  |      |
|                | measurement      | b**                |      |
|                | type             | off                |      |
| Set point 2    | high/low value   | 0                  |      |
|                | Relay            | 2                  |      |
|                | measurement      | _(none)            |      |
|                | type             | off                |      |
| Set point 3    | high/low value   | 0                  |      |
|                | Relay            | (none)             |      |
| Set point 4    | measurement      | (none)             |      |
|                | type             | off                |      |
|                | high/low value   | 0                  |      |
|                | Relay            | (none)             |      |
| Relay 1        |                  | clean              |      |
|                |                  | alarm, set point 1 |      |
| Relay 2        |                  | set point 2        |      |

\* for analog output signal if relay is switched \*\* \_ (none) if ORP sensor is connected

| 16.2 | M200 | (2-channel    | Version) |
|------|------|---------------|----------|
|      |      | <b>\_</b> ••. |          |

| Parameter      | Sub parameter    | Value      | Unit |
|----------------|------------------|------------|------|
|                | relay            | 2          |      |
|                | diagnostics      | No         |      |
|                | power failure    | No         |      |
|                | software failure | No         |      |
| Alarma         | Disconnect ChA   | No         |      |
| Aldrm          | Disconnect ChB   | No         |      |
|                | hold mode*       | Last       |      |
|                | delay            | 1          | Sec  |
|                | hysteresis       | 0          |      |
|                | state            | inverted   |      |
|                | relay            | 1          |      |
|                | hold mode*       | Last       |      |
|                | Interval         | 0          | Hrs  |
| Clean          | clean time       | 0          | Sec  |
|                | state            | normal     |      |
|                | delay            | 0          |      |
|                | hysteresis       | 0          |      |
| Language       |                  | English    |      |
|                | administrator    | 00000      |      |
| Passwords      | operator         | 00000      |      |
| Lockout        | Yes/No           | No         |      |
|                | 1                | a          |      |
| Angles Out     | 2                | b**        |      |
| Andlog Out     | 3                | С          |      |
|                | 4                | d**        |      |
|                | mode             | 4–20 mA    |      |
|                | type             | normal     |      |
| All analog our | alarm            | off        |      |
|                | hold mode        | last value |      |
|                | measurement      | a          |      |
| Oct a cist 1   | type             | off        |      |
|                | high/low value   | 0          |      |
|                | relay            | 2          |      |
|                | measurement      | С          |      |
| Oct a cist O   | type             | off        |      |
| Set point 2    | high / low value | 0          |      |
|                | relay            | 2          |      |
|                | Measurement      | _(none)    |      |
| Set point 3    | Туре             | off        |      |
|                | high / low value | 0          |      |
|                | relay            | _(none)    |      |
|                | measurement      | _(none)    |      |
| Octor sint 4   | type             | off        |      |
| Set point 4    | high / low value | 0          |      |
|                | relay            | _(none)    |      |

| Parameter   | Sub parameter    | Value              | Unit |
|-------------|------------------|--------------------|------|
|             | measurement      | _(none)            |      |
|             | type             | off                |      |
|             | high / low value | 0                  |      |
|             | relay            | _(none)            |      |
|             | measurement      | _(none)            |      |
| Sat paint 6 | type             | off                |      |
|             | high / low value | 0                  |      |
|             | relay            | _(none)            |      |
| Relay 1     |                  | Clean              |      |
| Relay 2     |                  | Alarm, set point 2 |      |

\* for analog output signal if relay is switched \*\* \_ (none) if ORP sensor is connected

# 16.3 Parameter Related Values

The transmitter recognizes the connected digital sensor, and loads different default values, depending on the type of digital sensor. In this chapter the default values are listed if a sensor is connected to channel A. If not otherwise mentioned, for the second channel (2-channel devices) the values are also valid.

| Parameter    | Sub parameter                 | Value                             | Unit                                |
|--------------|-------------------------------|-----------------------------------|-------------------------------------|
| Analog Out   | 1                             | a – conductivity<br>(resistivity) | µS/cm (MV-cm)                       |
|              | 2                             | a – temperature                   | °C                                  |
|              | mode                          | 4–20 mA                           |                                     |
|              | type                          | normal                            |                                     |
|              | alarm                         | off                               |                                     |
|              | hold mode                     | last value                        |                                     |
| Conductivity | value 4 mA                    | 0.1(10)                           | µS/cm (MV-cm)                       |
|              | value 20 mA                   | 10 (20)                           | µS/cm (MV-cm)                       |
| Tomporatura  | value 4 mA                    | 0                                 | °C                                  |
| Temperature  | value 20 mA                   | 100                               | °C                                  |
|              | measurement                   | a                                 |                                     |
|              | type                          | off                               |                                     |
| Set point 1  | high value                    | 00                                | µS/cm (MV-cm)                       |
|              | low value                     | 00                                | µS/cm (MV-cm)                       |
|              | relay                         | 1                                 |                                     |
|              | measurement                   | b (2nd channel: c)                |                                     |
|              | type                          | off                               |                                     |
| Set point 2  | high value                    | 0 (0)                             | °C<br>2nd channel:<br>µS/cm (MV-cm) |
|              | low value                     | 0 (0)                             | °C<br>2nd channel:<br>µS/cm (MV-cm) |
|              | relay                         | 1                                 |                                     |
| Resolution   | conductivity<br>(resistivity) | 0.01 (0.01)                       | μS/cm (MV-cm)                       |
|              | temperature                   | 0.1                               | °C                                  |

## 16.3.1 Conductivity

Values in parentheses: Default values if resistivity instead of conductivity is chosen.

# 16.3.2 Oxygen

| Parameter       | Sub parameter | Value               | Unit                       |
|-----------------|---------------|---------------------|----------------------------|
| Analog Out      | 1             | a – oxygen          | % air                      |
|                 | 2             | a – temperature     | °C                         |
|                 | mode          | 4–20 mA             |                            |
|                 | type          | normal              |                            |
| All unulog our  | alarm         | off                 |                            |
|                 | hold mode     | last value          |                            |
| Ovugan          | value 4 mA    | 0                   | % air                      |
| Охуден          | value 20 mA   | 100                 | % air                      |
| Tomporaturo     | value 4 mA    | 0                   | °C                         |
| lemperature     | value 20 mA   | 100                 | °C                         |
|                 | measurement   | α                   |                            |
|                 | type          | off                 |                            |
| Set point 1     | high value    | 50                  | % air                      |
|                 | low value     | 0                   | % air                      |
|                 | relay         | 1                   |                            |
|                 | measurement   | b (2nd channel: c)  |                            |
|                 | type          | off                 |                            |
| Set point 2     | high value    | 0 (2nd channel: 50) | °C (2nd channel:<br>% air) |
|                 | low value     | 0 (2nd channel: 0)  | °C (2nd channel:<br>% air) |
|                 | relay         | 1                   |                            |
| Papalution      | Oxygen        | auto                | % sat                      |
| Resolution      |               | 1.0                 | ррb                        |
|                 | Temperature   | 0.1                 | °C                         |
| V polarization* |               | + 675               | mV                         |
| CalPres         |               | 759.8               | mmHg                       |
| ProcPres        |               | 759.8               | mmHg                       |
| ProcCalPres     |               | CalPres             |                            |
| Salinity        |               | 0.0                 | g/Kg                       |
| Humidity        |               | 100                 | %                          |

\* not adjustable

# 16.3.3 pH

| Parameter     | Sub parameter | Value              | Unit                 |
|---------------|---------------|--------------------|----------------------|
| pH Buffer     |               | Mettler-9          |                      |
| Analog Out    | 1             | a – pH             |                      |
|               | 2             | a – temperature    | °C                   |
|               | Mode          | 4–20 mA            |                      |
|               | type          | normal             |                      |
|               | alarm         | off                |                      |
|               | hold mode     | last value         |                      |
| nll           | value 4 mA    | 2                  | рН                   |
| μμ            | value 20 mA   | 12                 | рН                   |
| Tomporaturo   | value 4 mA    | 0                  | °C                   |
| remperature   | value 20 mA   | 100                | °C                   |
|               | measurement   | a                  |                      |
|               | type          | off                |                      |
| Set point 1   | high value    | 12                 | рН                   |
|               | low value     | 0                  | рН                   |
|               | relay         | 1                  |                      |
|               | measurement   | b (2nd channel: c) |                      |
|               | type          | off                |                      |
| Set point 2   | high value    | 0 (2nd channel:12) | °C (2nd channel: pH) |
|               | low value     | 0 (2nd channel: 0) | °C (2nd channel: pH) |
|               | relay         | 1                  |                      |
| Desclution    | рН            | 0.01               | рН                   |
| Resolution    | Temperature   | 0.1                | °C                   |
| Drift control |               | Auto               |                      |
| IP            |               | 7.0                | рН                   |
| STC           |               | 0.000              | pH/°C                |
| Fix CalTemp   |               | No                 |                      |

| 7 | 2 |
|---|---|
| 1 | U |
|   | ~ |

| Parameter      | Sub parameter | Value                   | Unit              |
|----------------|---------------|-------------------------|-------------------|
| Analog Out     | 1             | a – ORP                 | mV ORP            |
|                | 2             | a – none                |                   |
|                | mode          | 4–20 mA                 |                   |
| All analog out | type          | normal                  |                   |
| All unulog out | alarm         | off                     |                   |
|                | hold mode     | last value              |                   |
| 000            | value 4 mA    | -500                    | mV                |
| UKP            | value 20 mA   | +500                    | mV                |
|                | measurement   | a                       |                   |
|                | type          | off                     |                   |
| Set point 1    | high value    | +500                    | mV                |
|                | low value     | -500                    | mV                |
|                | relay         | 2                       |                   |
| Set point 2    | measurement   | none (2nd channel: c)   |                   |
|                | type          | off                     |                   |
|                | high value    | none (2nd channel:+500) | (2nd channel: mV) |
|                | low value     | none (2nd channel:+500) | (2nd channel: mV) |
|                | relay         | 2                       |                   |
| Resolution     | ORP           | auto                    | mV                |

## 16.3.4 ORP

# 16.3.5 Ozone

| Parameter     | Sub parameter | Value              | Unit   |
|---------------|---------------|--------------------|--------|
| Analog Out    | 1             | a – 03             | ppm O3 |
|               | 2             | a – temperature    | °C     |
| Cal constants |               | read from sensor   |        |
|               | mode          | 4–20 mA            |        |
|               | type          | normal             |        |
|               | alarm         | Off                |        |
|               | hold mode     | last value         |        |
| 02            | value 4 mA    | 0.00               | ppb    |
| 03            | value 20 mA   | 20.00              | ppm    |
| Tomporatura   | value 4 mA    | 0                  | °C     |
| remperature   | value 20 mA   | 100                | °C     |
|               | measurement   | a                  |        |
| Set point 1   | type          | Off                |        |
|               | relay         | 1                  |        |
| Set point 2   | measurement   | b (2nd channel: c) |        |
|               | type          | Off                |        |
|               | relay         | 1                  |        |
| Resolution    | 03            | 0.1                | ppm    |
|               | temperature   | 0.1                | ٥C     |

# 17 Warranty

METTLER TOLEDO warrants this product to be free from significant deviations in material and workmanship for a period of one year from the date of purchase. If repair is necessary and not the result of abuse or misuse within the warranty period, please return by freight pre-paid and amendment will be made without any charge. METTLER TOLEDO''s Customer Service Dept. will determine if the product problem is due to deviations or customer abuse. Out-of-warranty products will be repaired on an exchange basis at cost.

The above warranty is the only warranty made by METTLER TOLEDO and is lieu of all other warranties, expressed or implied, including, without limitation, implied warranties of merchantability and fitness for a particular purpose. METTLER TOLEDO shall not be liable for any loss, claim, expense or damage caused by, contributed to or arising out of the acts or omissions of the Buyer or Third Parties, whether negligent or otherwise. In no event shall METTLER TOLEDO's liability for any cause of action whatsoever exceed the cost of the item giving rise to the claim, whether based in contract, warranty, indemnity, or tort (including negligence).

# 18 Certificate

METTLER TOLEDO Thornton, Inc., 900 Middlesex Turnpike, Building 8, Billerica, MA 01821 USA has obtained Underwriters Laboratories' listing for M200 Model Transmitters. They bear the cULus Listed mark, signifying that the products have been evaluated to the applicable ANSI/UL and CSA Standards for use in the U.S. and Canada.
# **19 Buffer Tables**

M200 transmitters have the ability to do automatic pH buffer recognition. The following tables show different standard buffers that are automatically recognized.

| Temp (°C) | pH of buffer solutions |      |      |      |  |
|-----------|------------------------|------|------|------|--|
| 0         | 2.03                   | 4.01 | 7.12 | 9.52 |  |
| 5         | 2.02                   | 4.01 | 7.09 | 9.45 |  |
| 10        | 2.01                   | 4.00 | 7.06 | 9.38 |  |
| 15        | 2.00                   | 4.00 | 7.04 | 9.32 |  |
| 20        | 2.00                   | 4.00 | 7.02 | 9.26 |  |
| 25        | 2.00                   | 4.01 | 7.00 | 9.21 |  |
| 30        | 1.99                   | 4.01 | 6.99 | 9.16 |  |
| 35        | 1.99                   | 4.02 | 6.98 | 9.11 |  |
| 40        | 1.98                   | 4.03 | 6.97 | 9.06 |  |
| 45        | 1.98                   | 4.04 | 6.97 | 9.03 |  |
| 50        | 1.98                   | 4.06 | 6.97 | 8.99 |  |
| 55        | 1.98                   | 4.08 | 6.98 | 8.96 |  |
| 60        | 1.98                   | 4.10 | 6.98 | 8.93 |  |
| 65        | 1.99                   | 4.13 | 6.99 | 8.90 |  |
| 70        | 1.99                   | 4.16 | 7.00 | 8.88 |  |
| 75        | 2.00                   | 4.19 | 7.02 | 8.85 |  |
| 80        | 2.00                   | 4.22 | 7.04 | 8.83 |  |
| 85        | 2.00                   | 4.26 | 7.06 | 8.81 |  |
| 90        | 2.00                   | 4.30 | 7.09 | 8.79 |  |
| 95        | 2.00                   | 4.35 | 7.12 | 8.77 |  |

# 19.1 Mettler-9

# 19.2 Mettler-10

| Temp (°C) | pH of buffer solutions |      |      |       |
|-----------|------------------------|------|------|-------|
| 0         | 2.03                   | 4.01 | 7.12 | 10.32 |
| 5         | 2.02                   | 4.01 | 7.09 | 10.25 |
| 10        | 2.01                   | 4.00 | 7.06 | 10.18 |
| 15        | 2.00                   | 4.00 | 7.04 | 10.12 |
| 20        | 2.00                   | 4.00 | 7.02 | 10.06 |
| 25        | 2.00                   | 4.01 | 7.00 | 10.01 |
| 30        | 1.99                   | 4.01 | 6.99 | 9.97  |
| 35        | 1.99                   | 4.02 | 6.98 | 9.93  |
| 40        | 1.98                   | 4.03 | 6.97 | 9.89  |
| 45        | 1.98                   | 4.04 | 6.97 | 9.86  |
| 50        | 1.98                   | 4.06 | 6.97 | 9.83  |
| 55        | 1.98                   | 4.08 | 6.98 | 9.83  |
| 60        | 1.98                   | 4.10 | 6.98 | 9.83  |
| 65        | 1.99                   | 4.13 | 6.99 | 9.83  |
| 70        | 1.99                   | 4.16 | 7.00 | 9.83  |
| 75        | 2.00                   | 4.19 | 7.02 | 9.83  |
| 80        | 2.00                   | 4.22 | 7.04 | 9.83  |
| 85        | 2.00                   | 4.26 | 7.06 | 9.83  |
| 90        | 2.00                   | 4.30 | 7.09 | 9.83  |
| 95        | 2.00                   | 4.35 | 7.12 | 9.83  |

| Temp (°C) | pH of buffer solutions |       |       |       |        |
|-----------|------------------------|-------|-------|-------|--------|
| 0         | 1.67                   | 4.00  | 7.115 | 10.32 | 13.42  |
| 5         | 1.67                   | 4.00  | 7.085 | 10.25 | 13.21  |
| 10        | 1.67                   | 4.00  | 7.06  | 10.18 | 13.01  |
| 15        | 1.67                   | 4.00  | 7.04  | 10.12 | 12.80  |
| 20        | 1.675                  | 4.00  | 7.015 | 10.06 | 12.64  |
| 25        | 1.68                   | 4.005 | 7.00  | 10.01 | 12.46  |
| 30        | 1.68                   | 4.015 | 6.985 | 9.97  | 12.30  |
| 37        | 1.69                   | 4.025 | 6.98  | 9.93  | 12.13  |
| 40        | 1.69                   | 4.03  | 6.975 | 9.89  | 11.99  |
| 45        | 1.70                   | 4.045 | 6.975 | 9.86  | 11.84  |
| 50        | 1.705                  | 4.06  | 6.97  | 9.83  | 11.71  |
| 55        | 1.715                  | 4.075 | 6.97  | 9.83* | 11.57  |
| 60        | 1.72                   | 4.085 | 6.97  | 9.83* | 11.45  |
| 65        | 1.73                   | 4.10  | 6.98  | 9.83* | 11.45* |
| 70        | 1.74                   | 4.13  | 6.99  | 9.83* | 11.45* |
| 75        | 1.75                   | 4.14  | 7.01  | 9.83* | 11.45* |
| 80        | 1.765                  | 4.16  | 7.03  | 9.83* | 11.45* |
| 85        | 1.78                   | 4.18  | 7.05  | 9.83* | 11.45* |
| 90        | 1.79                   | 4.21  | 7.08  | 9.83* | 11.45* |
| 95        | 1.805                  | 4.23  | 7.11  | 9.83* | 11.45* |

# **19.3** NIST Technical Buffers

\*Extrapolated

| Temp (°C) | pH of buffer | pH of buffer solutions |       |       |  |  |
|-----------|--------------|------------------------|-------|-------|--|--|
| 0         |              |                        |       |       |  |  |
| 5         | 1.668        | 4.004                  | 6.950 | 9.392 |  |  |
| 10        | 1.670        | 4.001                  | 6.922 | 9.331 |  |  |
| 15        | 1.672        | 4.001                  | 6.900 | 9.277 |  |  |
| 20        | 1.676        | 4.003                  | 6.880 | 9.228 |  |  |
| 25        | 1.680        | 4.008                  | 6.865 | 9.184 |  |  |
| 30        | 1.685        | 4.015                  | 6.853 | 9.144 |  |  |
| 35        | 1.694        | 4.028                  | 6.841 | 9.095 |  |  |
| 40        | 1.697        | 4.036                  | 6.837 | 9.076 |  |  |
| 45        | 1.704        | 4.049                  | 6.834 | 9.046 |  |  |
| 50        | 1.712        | 4.064                  | 6.833 | 9.018 |  |  |
| 55        | 1.715        | 4.075                  | 6.834 | 8.985 |  |  |
| 60        | 1.723        | 4.091                  | 6.836 | 8.962 |  |  |
| 70        | 1.743        | 4.126                  | 6.845 | 8.921 |  |  |
| 80        | 1.766        | 4.164                  | 6.859 | 8.885 |  |  |
| 90        | 1.792        | 4.205                  | 6.877 | 8.850 |  |  |
| 95        | 1.806        | 4.227                  | 6.886 | 8.833 |  |  |

# 19.4 NIST Standard Buffers (DIN 19266: 2000–01)

**NOTE:** The pH(S) values of the individual charges of the secondary reference materials are documented in a certificate of an accredited laboratory. This certificate is supplied with the respective buffer materials. Only these pH(S) values shall be used as standard values for the secondary reference buffer materials. Correspondingly, this standard does not include a table with standard pH values for practical use. The table above only provides examples of pH(PS) values for orientation.

Ţ

# 19.5 Hach Buffers

Buffer values up to 60 °C as specified by Bergmann & Beving Process AB.

| Temp (°C) | pH of buffer solutions | }     |       |
|-----------|------------------------|-------|-------|
| 0         | 4.00                   | 7.14  | 10.30 |
| 5         | 4.00                   | 7.10  | 10.23 |
| 10        | 4.00                   | 7.04  | 10.11 |
| 15        | 4.00                   | 7.04  | 10.11 |
| 20        | 4.00                   | 7.02  | 10.05 |
| 25        | 4.01                   | 7.00  | 10.00 |
| 30        | 4.01                   | 6.99  | 9.96  |
| 35        | 4.02                   | 6.98  | 9.92  |
| 40        | 4.03                   | 6.98  | 9.88  |
| 45        | 4.05                   | 6.98  | 9.85  |
| 50        | 4.06                   | 6.98  | 9.82  |
| 55        | 4.07                   | 6.98  | 9.79  |
| 60        | 4.09                   | 6.99  | 9.76  |
| 65        | 4.09*                  | 6.99* | 9.76* |
| 70        | 4.09*                  | 6.99* | 9.76* |
| 75        | 4.09*                  | 6.99* | 9.76* |
| 80        | 4.09*                  | 6.99* | 9.76* |
| 85        | 4.09*                  | 6.99* | 9.76* |
| 90        | 4.09*                  | 6.99* | 9.76* |
| 95        | 4.09*                  | 6.99* | 9.76* |

\*Values complemented

# 19.6 Ciba (94) Buffers

| Temp (°C) | pH of buffer solutions |       |       |       |  |
|-----------|------------------------|-------|-------|-------|--|
| 0         | 2.04                   | 4.00  | 7.10  | 10.30 |  |
| 5         | 2.09                   | 4.02  | 7.08  | 10.21 |  |
| 10        | 2.07                   | 4.00  | 7.05  | 10.14 |  |
| 15        | 2.08                   | 4.00  | 7.02  | 10.06 |  |
| 20        | 2.09                   | 4.01  | 6.98  | 9.99  |  |
| 25        | 2.08                   | 4.02  | 6.98  | 9.95  |  |
| 30        | 2.06                   | 4.00  | 6.96  | 9.89  |  |
| 35        | 2.06                   | 4.01  | 6.95  | 9.85  |  |
| 40        | 2.07                   | 4.02  | 6.94  | 9.81  |  |
| 45        | 2.06                   | 4.03  | 6.93  | 9.77  |  |
| 50        | 2.06                   | 4.04  | 6.93  | 9.73  |  |
| 55        | 2.05                   | 4.05  | 6.91  | 9.68  |  |
| 60        | 2.08                   | 4.10  | 6.93  | 9.66  |  |
| 65        | 2.07*                  | 4.10* | 6.92* | 9.61* |  |
| 70        | 2.07                   | 4.11  | 6.92  | 9.57  |  |
| 75        | 2.04*                  | 4.13* | 6.92* | 9.54* |  |
| 80        | 2.02                   | 4.15  | 6.93  | 9.52  |  |
| 85        | 2.03*                  | 4.17* | 6.95* | 9.47* |  |
| 90        | 2.04                   | 4.20  | 6.97  | 9.43  |  |
| 95        | 2.05*                  | 4.22* | 6.99* | 9.38* |  |

\*Extrapolated

| Temp (°C) | pH of buffer solutions |      |      |      |       |
|-----------|------------------------|------|------|------|-------|
| 0         | 2.01                   | 4.05 | 7.13 | 9.24 | 12.58 |
| 5         | 2.01                   | 4.05 | 7.07 | 9.16 | 12.41 |
| 10        | 2.01                   | 4.02 | 7.05 | 9.11 | 12.26 |
| 15        | 2.00                   | 4.01 | 7.02 | 9.05 | 12.10 |
| 20        | 2.00                   | 4.00 | 7.00 | 9.00 | 12.00 |
| 25        | 2.00                   | 4.01 | 6.98 | 8.95 | 11.88 |
| 30        | 2.00                   | 4.01 | 6.98 | 8.91 | 11.72 |
| 35        | 2.00                   | 4.01 | 6.96 | 8.88 | 11.67 |
| 40        | 2.00                   | 4.01 | 6.95 | 8.85 | 11.54 |
| 45        | 2.00                   | 4.01 | 6.95 | 8.82 | 11.44 |
| 50        | 2.00                   | 4.00 | 6.95 | 8.79 | 11.33 |
| 55        | 2.00                   | 4.00 | 6.95 | 8.76 | 11.19 |
| 60        | 2.00                   | 4.00 | 6.96 | 8.73 | 11.04 |
| 65        | 2.00                   | 4.00 | 6.96 | 8.72 | 10.97 |
| 70        | 2.01                   | 4.00 | 6.96 | 8.70 | 10.90 |
| 75        | 2.01                   | 4.00 | 6.96 | 8.68 | 10.80 |
| 80        | 2.01                   | 4.00 | 6.97 | 8.66 | 10.70 |
| 85        | 2.01                   | 4.00 | 6.98 | 8.65 | 10.59 |
| 90        | 2.01                   | 4.00 | 7.00 | 8.64 | 10.48 |
| 95        | 2.01                   | 4.00 | 7.02 | 8.64 | 10.37 |

# 19.7 Merck Titrisole, Riedel-de-Haën Fixanale

# **19.8 WTW Buffers**

| Temp (°C) | pH of buffer solutions |      |      |       |  |
|-----------|------------------------|------|------|-------|--|
| 0         | 2.03                   | 4.01 | 7.12 | 10.65 |  |
| 5         | 2.02                   | 4.01 | 7.09 | 10.52 |  |
| 10        | 2.01                   | 4.00 | 7.06 | 10.39 |  |
| 15        | 2.00                   | 4.00 | 7.04 | 10.26 |  |
| 20        | 2.00                   | 4.00 | 7.02 | 10.13 |  |
| 25        | 2.00                   | 4.01 | 7.00 | 10.00 |  |
| 30        | 1.99                   | 4.01 | 6.99 | 9.87  |  |
| 35        | 1.99                   | 4.02 | 6.98 | 9.74  |  |
| 40        | 1.98                   | 4.03 | 6.97 | 9.61  |  |
| 45        | 1.98                   | 4.04 | 6.97 | 9.48  |  |
| 50        | 1.98                   | 4.06 | 6.97 | 9.35  |  |
| 55        | 1.98                   | 4.08 | 6.98 |       |  |
| 60        | 1.98                   | 4.10 | 6.98 |       |  |
| 65        | 1.99                   | 4.13 | 6.99 |       |  |
| 70        | 2.00                   | 4.16 | 7.00 |       |  |
| 75        | 2.00                   | 4.19 | 7.02 |       |  |
| 80        | 2.00                   | 4.22 | 7.04 |       |  |
| 85        | 2.00                   | 4.26 | 7.06 |       |  |
| 90        | 2.00                   | 4.30 | 7.09 |       |  |
| 95        | 2.00                   | 4.35 | 7.12 |       |  |

# **METTLER TOLEDO Market Organizations**

## Sales and Service:

#### Australia

Mettler-Toledo Limited 220 Turner Street Port Melbourne, VIC 3207 Australia Phone +61 1300 659 761 e-mail info.mtaus@mt.com

#### Austria

Mettler-Toledo Ges.m.b.H. Laxenburger Str. 252/2 AT-1230 Wien Phone +43 1 607 4356 e-mail prozess@mt.com

#### Brazil

Mettler-Toledo Ind. e Com. Ltda. Avenida Tamboré, 418 Tamboré BR-06460-000 Barueri/SP Phone +55 11 4166 7400 e-mail mtbr@mt.com

## Canada

Mettler-Toledo Inc. 2915 Argentia Rd #6 CA-ON L5N 8G6 Mississauga Phone +1 800 638 8537 e-mail ProInsideSalesCA@mt.com

#### China

Mettler-Toledo International Trading (Shanghai) Co. Ltd. 589 Gui Ping Road Cao He Jing CN-200233 Shanghai Phone +86 21 64 85 04 35 ad@mt.com e-mail

#### Croatia

Mettler-Toledo d.o.o. Mandlova 3 HR-10000 Zagreb +385 1 292 06 33 Phone mt.zagreb@mt.com e-mail

#### **Czech Republic**

Mettler-Toledo s.r.o. Trebohosticka 2283/2 CZ-100 00 Praha 10 Phone +420 2 72 123 150 e-mail sales.mtcz@mt.com

#### Denmark

Mettler-Toledo A/S Naverland 8 DK-2600 Glostrup +45 43 27 08 00 Phone e-mail info.mtdk@mt.com

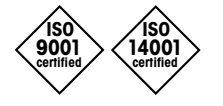

Management System certified according to ISO 9001 / ISO 14001

## France

Mettler-Toledo Analyse Industrielle S.A.S. 30, Boulevard de Douaumont FR-75017 Paris Phone +33 1 47 37 06 00 e-mail mtpro-f@mt.com

#### Germany

Mettler-Toledo GmbH ProzeBanalytik Ockerweg 3 DE-35396 Gießen +49 641 507 444 Phone e-mail prozess@mt.com

## **Great Britain**

Mettler-Toledo LTD 64 Boston Road, Beaumont Leys GB-Leicester LE4 1AW Phone +44 116 235 7070 e-mail enguire.mtuk@mt.com

### Hungary

Mettler-Toledo Kereskedelmi KFT Teve u. 41 HU-1139 Budapest Phone +36 1 288 40 40 mthu@axelero.hu e-mail

#### India

Mettler-Toledo India Private Limited Amar Hill, Saki Vihar Road Powai IN-400 072 Mumbai +91 22 2857 0808 Phone e-mail sales.mtin@mt.com

#### Indonesia

PT. Mettler-Toledo Indonesia GRHA PERSADA 3rd Floor JI. KH. Noer Ali No.3A, Kayuringin Jaya Kalimalang, Bekasi 17144, ID +62 21 294 53919 Phone e-mail mt-id.customersupport@mt.com

#### Italy

Mettler-Toledo S.p.A. Via Vialba 42 IT-20026 Novate Milanese +39 02 333 321 Phone e-mail customercare.italia@mt.com

#### Japan

CE

Mettler-Toledo K.K. Process Division 6F Ikenohata Nisshoku Bldg. 2-9-7, Ikenohata Taito-ku JP-110-0008 Tokyo +81 3 5815 5606 Phone helpdesk.ing.jp@mt.com e-mail

### Malaysia

Mettler-Toledo (M) Sdn Bhd Bangunan Electroscon Holding, U 1-01 Lot 8 Jalan Astaka U8/84 Seksyen U8, Bukit Jelutong MY-40150 Shah Alam Selangor Phone +60 3 78 44 58 88 e-mail MT-MY.CustomerSupport@mt.com

### Mexico

Mettler-Toledo S.A. de C.V. Ejército Nacional #340 Polanco V Sección C.P. 11560 MX-México D.F. Phone +52 55 1946 0900 e-mail mt.mexico@mt.com

### Norway

Mettler-Toledo AS Ulvenveien 92B NO-0581 Oslo Norway +47 22 30 44 90 Phone e-mail info.mtn@mt.com

#### Poland

Mettler-Toledo (Poland) Sp.z.o.o. ul. Poleczki 21 PL-02-822 Warszawa +48 22 545 06 80 Phone e-mail polska@mt.com

#### Russia

Mettler-Toledo Vostok ZAO Sretenskij Bulvar 6/1 Office 6 RU-101000 Moscow +7 495 621 56 66 Phone inforus@mt.com e-mail

#### Singapore

Mettler-Toledo (S) Pte. Ltd. Block 28 Ayer Rajah Crescent #05-01 SG-139959 Singapore Phone +65 6890 00 11 e-mail mt.sg.customersupport@mt.com

#### Slovakia

Mettler-Toledo s.r.o. Hattalova 12/A SK-83103 Bratislava +421 2 4444 12 20-2 Phone e-mail predaj@mt.com

#### Slovenia

Mettler-Toledo d.o.o. Pot heroja Trtnika 26 SI-1261 Ljubljana-Dobrunje Phone +386 1 530 80 50 keith.racman@mt.com e-mail

#### South Korea

Mettler-Toledo (Korea) Ltd. 1&4F, Yeil Building 21 Yangjaecheon-ro 19-ail SeoCho-Gu Seoul 06753 Korea Phone +82 2 3498 3500 Sales\_MTKR@mt.com e-mail

#### Spain

Mettler-Toledo S.A.E. C/Miguel Hernández, 69-71 ES-08908 L'Hospitalet de Llobregat (Barcelona) +34 902 32 00 23 Phone e-mail mtemkt@mt.com

#### Sweden

Mettler-Toledo AB Virkesvägen 10 Box 92161 SE-12008 Stockholm Phone +46 8 702 50 00 e-mail sales.mts@mt.com

### Switzerland

Mettler-Toledo (Schweiz) GmbH Im Langacher, Postfach CH-8606 Greifensee Phone +41 44 944 47 60 e-mail ProSupport.ch@mt.com

#### Thailand

Mettler-Toledo (Thailand) Ltd. 272 Soi Soonvijai 4 Rama 9 Rd., Bangkapi Huay Kwang TH-10320 Bangkok +66 2 723 03 00 Phone e-mail MT-TH.CustomerSupport@mt.com

## Turkey

Mettler-Toledo Türkiye Haluk Türksoy Sokak No: 6 Zemin ve 1. Bodrum Kat 34662 Üsküdar-Istanbul, TR Phone +90 216 400 20 20 e-mail sales.mttr@mt.com

#### USA

METTLER TOLEDO Process Analytics 900 Middlesex Turnpike, Bld. 8 Billerica, MA 01821, USA Phone +1 781 301 8800 Freephone +1 800 352 8763 e-mail mtprous@mt.com

#### Vietnam

Mettler-Toledo (Vietnam) LLC 29A Hoang Hoa Tham Street, Ward 6 Binh Thanh District Ho Chi Minh City, Vietnam Phone +84 8 35515924 e-mail MT-VN.CustomerSupport@mt.com

Subject to technical changes. © Mettler-Toledo GmbH, Process Analytics

Mettler-Toledo GmbH, Process Analytics Im Hackacker 15, CH-8902 Urdorf, Switzerland 03/2016 Printed in Switzerland. 30 300 227 Tel. +41 44 729 62 11, Fax +41 44 729 66 36